# ้คู่มือการใช้งานระบบบันทึกข้อมูลผลงานผู้รับจ้าง (Contractorwork.dip.go.th)

# สำหรับเจ้าหน้าที่ฝ่ายบริหารของหน่วยงาน กสอ.

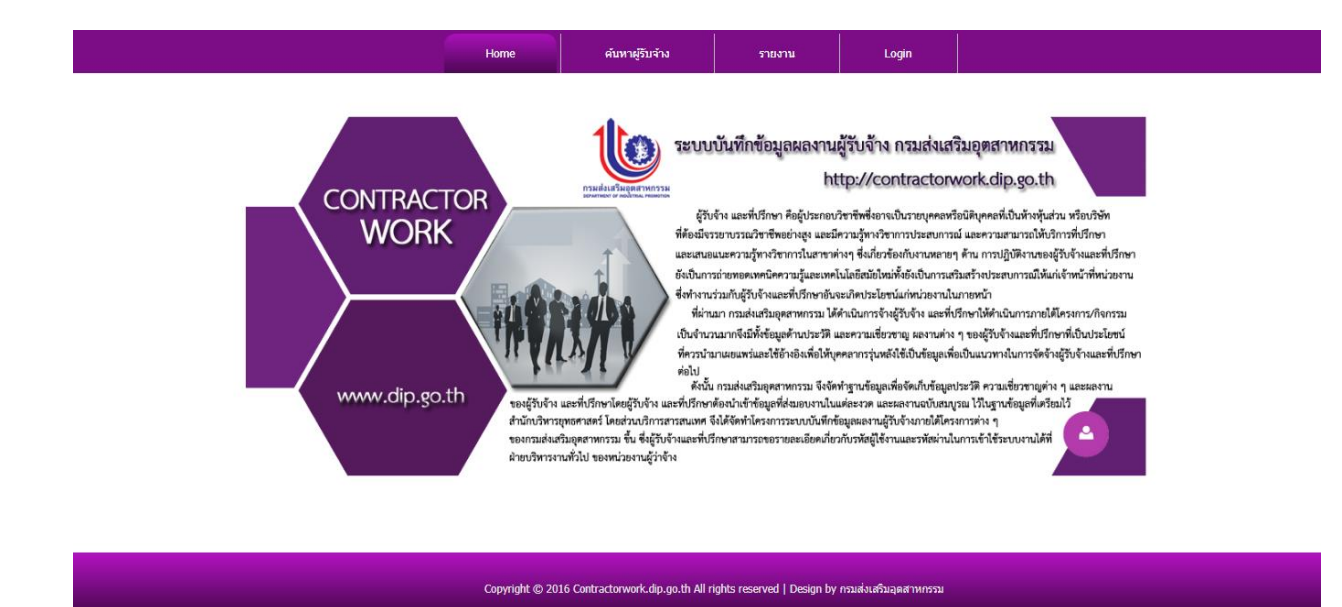

รูปที่1 แสดงหน้าจอของระบบบันทึกข้อมูลผลงานผู้รับจ้าง (Contractorwork.dip.go.th)

การเข้าใช้งานระบบบันทึกข้อมูลผลงานผู้รับจ้าง (Contractorwork.dip.go.th) สามารถเข้าได้จาก หน้า portal.dip.go.th หรือเข้าที่ URL:http://contractorwork.dip.go.th โดยจะต้องกรอก username และ password ที่เหมือนกับเข้า portal.dip.go.th (สำหรับเจ้าหน้าที่ กสอ.) หรือ username และ password ที่ทาง กสอ.เป็นผู้กำหนดให้(กรณีบุคคลภายนอก) ก่อนเข้าใช้ระบบฯ โดยสิทธิ์การเข้าถึงเมนูต่างๆ ในระบบฯ จะแยกตาม สิทธิ์ของแต่คนที่ได้รับแบ่งเป็น 6 กลุ่มผู้ใช้งาน

- > สำหรับผู้ดูแลระบบ
- สำหรับเจ้าหน้าที่ฝ่ายบริหาร
- ≽ สำหรับกรรมการ
- > สำหรับผู้รับจ้าง
- > สำหรับผู้บริหาร
- > สำหรับเจ้าหน้าที่ กสอ.

|                                 | Home                                      | ค้นหาผู้รับจ้าง                | รายงาน                    | Login                                     |                               |
|---------------------------------|-------------------------------------------|--------------------------------|---------------------------|-------------------------------------------|-------------------------------|
| CONTRACT<br>WO<br>Us<br>www.dip | OR<br>er Log In<br>Username:<br>Password: | Login Cancel<br>Reset Password | บันทึกข้อมูลผลงาน<br>ht   | ผู้รับจ้าง กรมส่งเสรี<br>tp://contractorw | มอุตสาทการรม<br>ork.dip.go.th |
|                                 | Copyright © 2016                          | Contractorwork.dip.go.th All r | ghts reserved   Design by | กรมส่งเสริมอุตสาหกรรม                     |                               |

รูปที่2 หน้าจอ login เพื่อเข้าใช้งานระบบ(กรณีเข้าด้วย URL)

# ≽ สำหรับเจ้าหน้าที่ฝ่ายบริหาร

คือเจ้าหน้าที่ที่ได้รับมอบหมายให้เข้าใช้ระบบเป็นเจ้าหน้าที่ฝ่ายบริหารของหน่วยงาน(สำนัก/ กอง) เมื่อเข้าระบบฯ แล้วผู้ใช้งานที่มีสิทธิ์สำหรับเจ้าหน้าที่ฝ่ายบริหารจะเห็นเมนู "สำหรับเจ้าหน้าที่ฝ่ายบริหาร" ซึ่งในเมนูจะมีเมนูย่อยต่างๆ

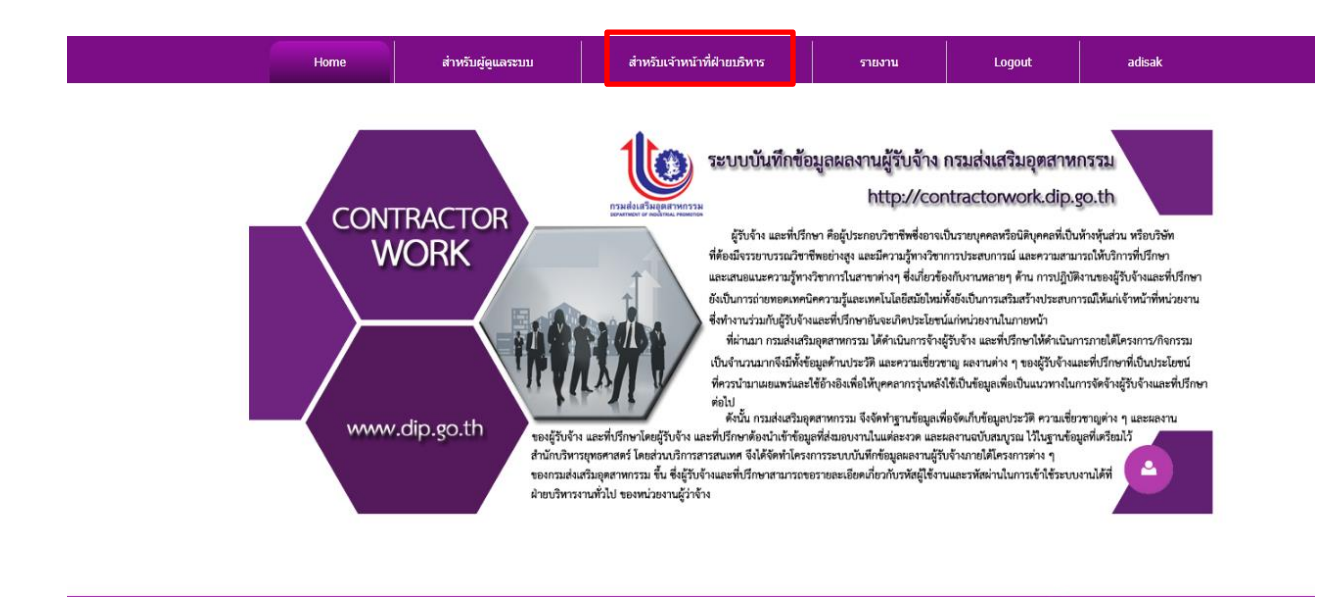

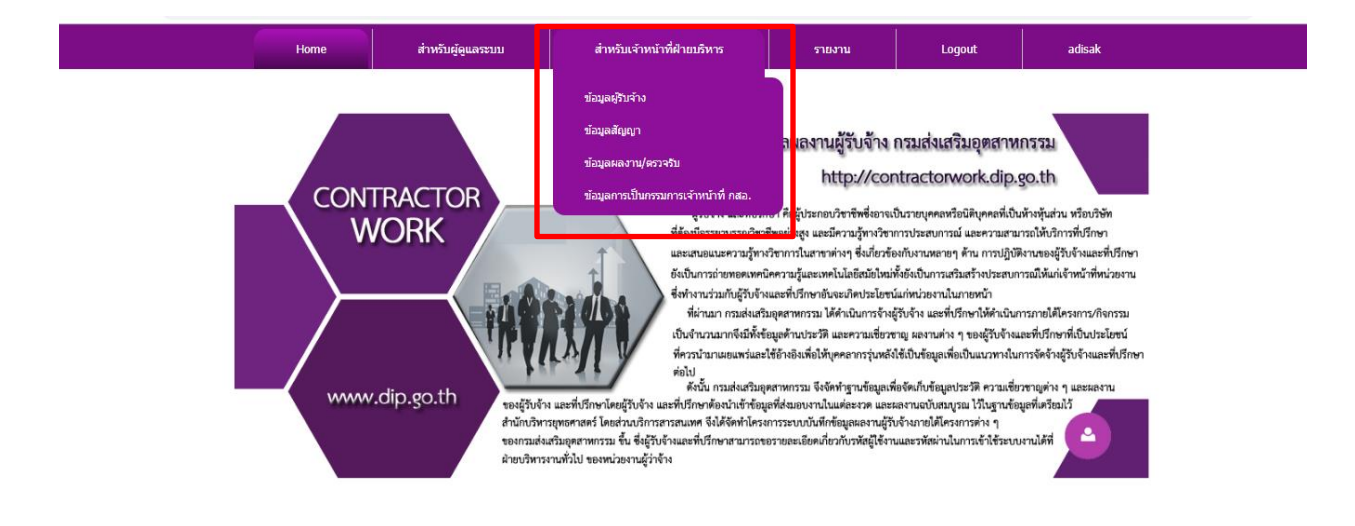

รูปที่3 เมนูสิทธิ์สำหรับเจ้าหน้าที่ฝ่ายบริหาร

#### เมนูข้อมูลผู้รับจ้าง

สำหรับให้ค้นหาหรือเรียกดูข้อมูลของผู้รับจ้างที่เคยมารับจ้างทำงานให้กับกสอ. หรือเพิ่มข้อมูล ผู้รับจ้างรายใหม่ เมื่อคลิกที่เมนูระบบฯ จะแสดงรายชื่อผู้รับจ้างทั้งหมดที่อยู่ในระบบ สามารถค้นหาตามเลข ประจำตัวผู้เสียภาษี ชื่อผู้รับจ้างหรือความเชี่ยวชาญของผู้รับจ้างได้

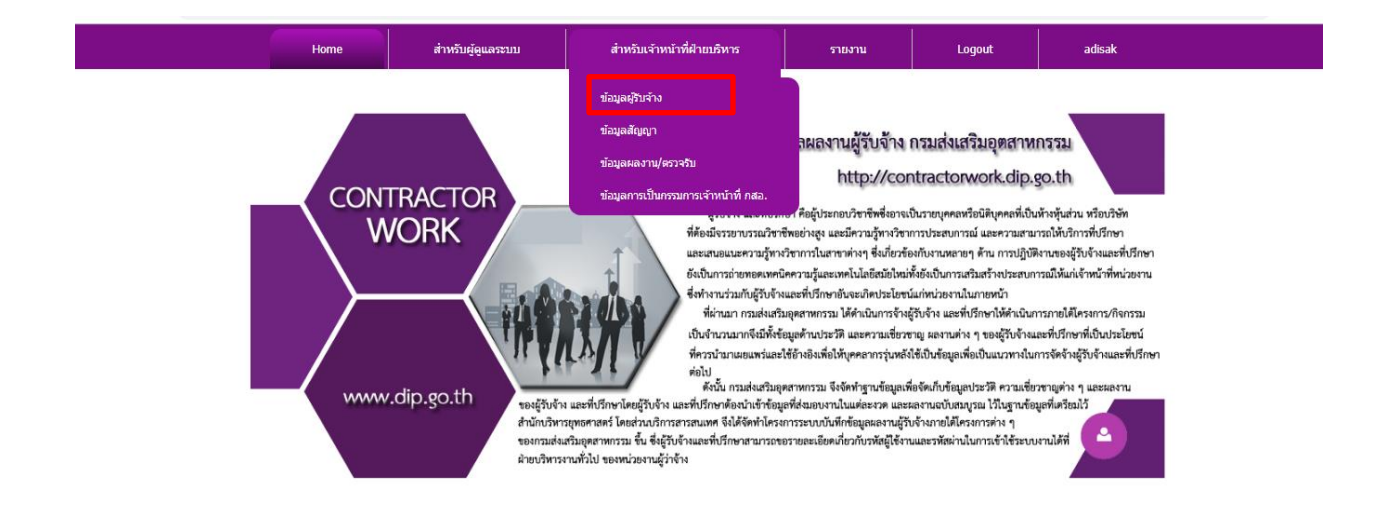

|                                                                                                    | Home                     | สำหรับผู้ดูแลระบบ        | ส่าห           | รับเจ้าหน้าที่ฝ่ายบริหาร | 572                    | บงาน           | สำหรับ            |
|----------------------------------------------------------------------------------------------------|--------------------------|--------------------------|----------------|--------------------------|------------------------|----------------|-------------------|
| CWADMIN_LISTALLC                                                                                                    | ONTRACTO                 | R                        |                |                          |                        |                | 64 1/13 1         |
| เลขผู้เสียภาษี                                                                                                    | รับจ้าง                  | สาขาความเชี่ยวชาญ 👔      | <u>ุ</u> กสำขา | ▼ ขึ้นทะเวิ              | มียนกับศูนย์ข้อมูลที่ว | ปรึกษาไทยกระทร | วงการคลัง 🔲 ค้นหา |
| เพิ่มผู้รับจำงรายใหม่<br>เล็กที่นี่ X (พื่อสร้างไฟล์ Excel<br># ชื่อผริบจำง                                                         | เลขประจำตัวผัเสียภาษี    | เบอร์โทร                 | FAX            | email                    | ขือผัประสานงาน         | จำนวนสัญญา     | ดรายละเอียด       |
| 1 กรมประชาสัมพันธ์                                                                                                    | 4101031345               | 0902362062               | -              | test_ByTitle@gmail.com   | เจแอล                  | 1              | 9                 |
| 2 การประปานครหลวง                                                                                                    | 4102030521               |                          |                |                          |                        | 0              | 0                 |
| 3 การประปาส่วนภูมิภาค                                                                                                    | 4102000166               |                          |                |                          |                        | 0              | 0                 |
| 4 การไฟฟ้านครหลวง                                                                                                    | 4102030255               |                          |                |                          |                        | 0              | 0                 |
| 5 การไฟฟ้าฝ่ายผลิตแห่งประเทศไทย                                                                                                    | 419200008                |                          |                |                          |                        | 0              | e.                |
| 6 การไฟฟ้าส่วนภูมิภาค                                                                                                    | 4102030569               |                          |                |                          |                        | 0              | e.                |
|                                                                                                    | 2022660062               |                          |                |                          |                        | 0              | 0                 |
| 7 กิจการร่วมด้า เชี่ยงใหม่ริมดอย -ศิลป์โยธ                                                                                          | 1 3032009902             |                          |                |                          |                        |                | ·                 |
| <ol> <li>7 กิจการร่วมค้า เชียงใหม่ริมดอย -ศิลป์โยธ</li> <li>8 คณะบุคคล รุ่งเจริญการค้า</li> </ol>                                   | 2780825026               | 02-249-5612,086-399-0560 |                |                          |                        | 1              | 0                 |
| <ol> <li>7 กิจการร่วมคำ เชี่ยงใหม่ริมดอย -ศิลป์โยธ</li> <li>8 คณะบุคคล รุ่งเจริญการคำ</li> <li>9 คณะบุคคลธนูทอง เทรคดิ้ง</li> </ol> | 2780825026<br>2780839405 | 02-249-5612,086-399-0560 |                |                          |                        | 1 0            | 0                 |

รูปที่4 แสดงรายชื่อผู้รับจ้างทั้งหมดในระบบฯ

รายชื่อผู้รับจ้างที่แสดงนั้น สามารถคลิกเข้าดูรายละเอียดของผู้รับจ้างแต่ละรายได้โดยการคลิกที่รูป 🔍 และ สามารถเพิ่มข้อมูลผู้รับจ้างรายใหม่ที่ยังไม่มีในระบบฯ และแก้ไขข้อมูลผู้รับจ้างที่มีข้อมูลอยู่แล้วให้เป็นปัจจุบันได้

|                                                                                  |                                   | Home                     | ส่าหรับผู้ดูแลระบบ       | สำห   | รับเจ้าหน้าที่ฝ่ายบริหาร | ราะ                    | เงาน           | Logout           | adisak           |
|----------------------------------------------------------------------------------|-----------------------------------|--------------------------|--------------------------|-------|--------------------------|------------------------|----------------|------------------|------------------|
| CWADMI                                                                           | N_LISTALLCO                       | ONTRACTO                 | R                        |       |                          |                        |                |                  |                  |
| เลขผู้เสียภาษี                                                                   | ชื่อผู้วั                         | ับจ้าง                   | สาขาความเชี่ยวชาญ (ร     | กสาขา | ▼ ขึ้นทะเร               | มียนกับศูนย์ข้อมูลที่ว | ไร็กษาไทยกระทร | วงการคลัง 🗌 ค่นห |                  |
| เพิ่มผู้รับจ่างรายใหม่<br>ลิกทีน 🛄 เพื่อส                                        | ร้างไฟล์ Excel                    |                          |                          |       |                          |                        |                |                  | คลิกเพื่อดูรายละ |
| # ชื่อผู้รับจ้าง                                                                 |                                   | เลขประจำดัวผู้เสียภาษี   | เบอร์โทร                 | FAX   | email                    | ชื่อผู้ประสานงาน       | จำนวนสัญญา     | ดูรายละเอียด     |                  |
| 1 กรมประชาสั                                                                     | มพันธ์                            | 4101031345               | 0902362062               | -     | test_ByTitle@gmail.com   | เจแอล                  | 1              | e .              |                  |
| 2 การประปานเ                                                                     | ครหลวง                            | 4102030521               |                          |       |                          |                        | 0              | 0                |                  |
| 3 การประปาส่ว                                                                    | วนภูมิภาค                         | 4102000166               |                          |       |                          |                        | 0              | e,               |                  |
| 4 การไฟฟ้านค                                                                     | เรหลวง                            | 4102030255               |                          |       |                          |                        | 0              | e                |                  |
| 5 การไฟฟ้าฝ่า                                                                    | ยผลิตแห่งประเทศไทย                | 419200008                |                          |       |                          |                        | 0              | e                |                  |
| 6 การไฟฟ้าส่ว                                                                    | นภูมิภาค                          | 4102030569               |                          |       |                          |                        | 0              | 0                |                  |
|                                                                                  | า เชียงใหม่ริมดอย -ศิลป์โยธา      | 3032669962               |                          |       |                          |                        | 0              | 0                |                  |
| 7 กิจการร่วมค้า                                                                  |                                   |                          |                          |       |                          |                        |                |                  |                  |
| <ol> <li>7 กิจการร่วมคั</li> <li>8 คณะบุคคล ร่</li> </ol>                        | รุ่งเจริญการค้า                   | 2780825026               | 02-249-5612,086-399-0560 |       |                          |                        | 1              | 0                |                  |
| <ol> <li>7 กิจการร่วมคั่</li> <li>8 คณะบุคคล รู่</li> <li>9 คณะบุคคลธ</li> </ol> | รุ่งเจริญการค้า<br>นูทอง เทรดดิ้ง | 2780825026<br>2780839405 | 02-249-5612,086-399-0560 |       |                          |                        | 0              | e.               |                  |

| JN.   | TRACTO               | )R              |            |                                                         |                                          |          |                          | (~ × |
|-------|----------------------|-----------------|------------|---------------------------------------------------------|------------------------------------------|----------|--------------------------|------|
| С     | ontractorwo          | ork > ข้อมู     | ุลผู้รับจ่ | ้าง >                                                   |                                          |          |                          |      |
|       |                      |                 |            |                                                         |                                          |          |                          |      |
| -     |                      | -               |            | ข้อ                                                     | มูลผู้รับจ้าง                            |          |                          |      |
| u     | ก้ไขข้อมูลผู้รับจ้าง |                 |            |                                                         |                                          |          |                          |      |
| Lev 1 | исспонныциисть       | สมประจำตัวผู้เส | ยภาษิ 0105 | 545010377 3030467621                                    |                                          |          |                          |      |
| ช่อเ  | มู่รับล่าง           |                 | บริษัท     | า เจแอล คอนโทรล จำกัด                                   |                                          |          |                          |      |
| ที่อ  | ຢູ່ຕິດຕ່ວ            |                 | 161/1      | 23-4 หมู่ 9 ถ.วิภาวดีรังสิต แขวงสนามบิน เร              | แตดอนเมือง กรุงเทพฯ 10210                |          |                          |      |
| เบอ   | ร์โทร:               |                 | 0-299      | 6-66556 Fax: 0-2                                        | 996-6657                                 |          |                          |      |
| e-n   | iail หน่วยงาน:       |                 | warur      | ee@jlcontrol.com                                        |                                          |          |                          |      |
| ชื่อเ | มู่ประสานงาน         |                 | วารณ์      | สิทธินันทวิทย์                                          |                                          |          |                          |      |
| เบอ   | ร์โทรผู้ประสานงาน:   |                 | 0-299      | <mark>6-66556</mark> Fax ผู้ประสานงาน: <mark>0-2</mark> | 996-6657                                 |          |                          |      |
| เบอ   | ร์มือถือ:            |                 | 086-7      | 338142 Email: wa                                        | runee@jlcontrol.com                      |          |                          |      |
| _     |                      |                 |            |                                                         |                                          |          |                          |      |
|       |                      |                 |            | ข้อมูลควา                                               | มเชียวชาญ (ถ้ามี)                        |          |                          |      |
|       |                      |                 |            |                                                         |                                          |          |                          |      |
| -ด้า  | นคอมพิวเตอร์และเห    | าคโนโลยีสารสน   | แทศ        |                                                         |                                          |          |                          |      |
|       |                      |                 |            | ข้อมูลการ                                               | ขึ้นทะเบียน (ถ้ามี)                      |          |                          |      |
| #     | วันหมดอายุ           | เลขทะเบียน      | ประเภท     | รายละเอียด                                              | กระทรวงการคลัง?                          | ที่อื่น? | ชื่อหน่วยงานที่จดทะเบียน |      |
| 1     | 15 w.u. 2563         | 2215            | ระดับ 2    | สาขาเทคโนโลยีสารสนเทศและการสื่อสา                       | ร ศูนย์ข้อมูลที่ปรึกษาไทย กระทรวงการคลัง |          |                          |      |
|       |                      |                 |            |                                                         |                                          |          |                          |      |
|       |                      |                 |            |                                                         |                                          |          |                          |      |
|       |                      |                 |            |                                                         |                                          |          |                          |      |
|       |                      |                 |            |                                                         |                                          |          |                          |      |
|       |                      |                 |            |                                                         |                                          |          |                          |      |

รูปที่5 แสดงรายละเอียดของผู้รับจ้าง

# เพิ่มผู้รับจ้างรายใหม่

1.กรอกข้อมูลของผู้รับจ้างให้ครบถ้วนแบบฟอร์ม

2.กด "เพิ่มข้อมูลการขึ้นทะเบียน" จะมีแบบฟอร์มให้กรอก กรอกข้อมูลให้ครบถ้วน

3.กด "บันทึกข้อมูล"

| Contractorwork > zňagaijšľu vivo >                                                                                                    | Home สาหรบผูดูแลระบบ                             | สาหรบเจาหนาทฝ่ายบรหาร                           | รายงาน                 | Logout | <u> </u> |
|----------------------------------------------------------------------------------------------------|--------------------------------------------------|-------------------------------------------------|------------------------|--------|----------|
| ••• #xxif 1 faquayîtxi s.••         ••• #xxif 1 faquayîtxi s.••         ••• #xxif 2 faquayîtxi s.••         ••• #xxif 2 faquayîtxi s.••         ••• #xxif 2 faquayîtxi s.••         •• #xxif 2 faquayîtxi s.••         •• #xif 2 faquayîtxi s.••         •• #xxif 2 faquayîtxi s.•• <t< td=""><td>Contractorwork &gt; ข้อมูลผู้รับจ้าง</td><td>&gt;</td><td></td><td></td><td></td></t<>                                                                                                    | Contractorwork > ข้อมูลผู้รับจ้าง                | >                                               |                        |        |          |
| •••• daudi 1 daguagituisa ••••         ••• daudi 1 daguagituisa ••••         ••• daudi 1 daguagituisa •••••         ••• daudi 1 daguagituisa •••••         ••• daudi 1 daguagituisa •••••         ••• daudi 2 daguarres/dauditua •••••         ••• daudi 2 daguarres/dauditua •••••         ••• daudi 2 daguarres/dauditua ••••••         ••• daudi 2 daguarres/dauditua ••••••         ••• daudi 2 daguarres/dauditua •••••••         ••• daudi 2 daguarres/dauditua ••••••••         ••• daudi 2 daguarres/dauditua ••••••••••••••         ••• daudi 2 daguarres/dauditua ••••••••••••••••••••••••••••••••••••                                                                                                    |                                                  |                                                 |                        |        |          |
| * Lamanghurghanalaankasthe shariyiidaunai :         * Lamanghurghanai:         * Lamanghurghanai:         * Sanitasanukasijitaria         * Sanitasanukasijitaria         * Sanitasanukasi         * Sanitasanukasi         * Sanitasanukasi         * Sanitasanukasi         * Sanitasanukasi         * Sanitasanukasi         * Sanitasanukasi         * Sanitasanukasi         * Sanitasanukasi         * Sanitasanukasi         * Sanitasanukasi         * Sanitasanukasi         * Sanitasanukasi         * Sanitasanukasi Sanitasanukasi Sanitasanukasi Sanitasanukasi Sanitasanukasi Sanitasanukasi Sanitasanukasi Sanitasanukasi Sa                                                                                                    |                                                  | *** · · · · · · · · · · · · · · · · · ·         | •                      |        |          |
| "Jaconskijušis"<br>"Jaconskijušis"<br>* čenijusis"<br>* čenijusis"<br>facijania<br>facijania<br>faci                                                                                                    | *1 เลขหะเบียบบิติบดดล/เลขประสำค้าผู้เสียคาษี -   | สวบท 1 ขอมูลผูรบจาง                             | านี้:                  |        |          |
| * ອັສຫນ່ວຍການເລັດຢູ່ຄັນຈຳດູ<br>ອີສຫນ່ວຍການເລັດຢູ່ຄົນຈຳດູທີ່ມີ<br>ກິດຢູ່ສະສະ<br>ໂທສອັກທ່<br>ພາຍ<br>ພາຍ<br>ພາຍ<br>ເພື່ອ<br>ເພື່ອ<br>ເຫຼອ<br>ເຫຼອ<br>ເພືອ<br>ເຫຼອ<br>ເພືອ<br>ເຫຼອ<br>ເຫຼອ<br>ເຫຼອ<br>ເພືອ<br>ເຫຼອ<br>ເຫຼອ<br>ເຫຼອ | *ประเภทผู้รับจ้าง                                |                                                 |                        |        |          |
| ป็อหม่วยงานข่อยู่อีมว่าง(กำมิ)<br>พียะต้องเล่อ<br>โทรสัทท์<br>E-mail -<br>ชื่อผู้ประสานงาน<br>โทรสัทท์ [ประสานงาน<br>โทรสัทท์[ประสานงาน<br>โทรสัทท์[ประสานงาน<br>โทรสารผู้ประสานงาน<br>โทรสารผู้ประสานงาน<br>โทรสารผู้ประสานงาน<br>โทรสารหรือบริยาญของกาน<br>โทรสารผู้ประสานงาน<br>โทรสารผู้ประสานงาน<br>โทรสารหรือบริยาญของกาน<br>โทรสารผู้ประสานงาน<br>โทรสารผู้ประสานงาน<br>โทรสารผู้กระสานงาน<br>โทรสารผู้ประสานงาน<br>โทรสารผู้ประสานงาน<br>โทรสารหนาน<br>โทรสาร<br>โทรสารหนาน<br>โทรสาร<br>โทรสารหนาน<br>โทรสาร<br>โทรสารหนาน<br>โทรสารหนาน<br>โกรสารหนาน<br>โทรสารหนาน                                                                                                    | * ชื่อหน่วยงานหลักผู้รับจ้าง                     |                                                 |                        |        |          |
| ที่อยู่มีคลอ่<br>โบเรล้างที่<br>E-mail<br>อัญโปรสามงาน<br>โบเรล้างที่ผู้ประสามงาน<br>โบเรล้างที่ผู้ประสามงาน<br>โบเรล้างที่ผู้ประสามงาน<br>โบเรล้างที่ผู้ประสามงาน<br>โบเรล้างที่ผู้ประสามงาน<br>โบเรล้างที่ผู้ประสามงาน<br>โบเรล้างที่ผู้ประสามงาน<br>โบเรล้างที่ผู้ประสามงาน<br>โบเรล้างที่ผู้ประสามงาน<br><b>*** ส่วนที่ 2 วัฒนุลความเนียวราญของ</b><br><b>*** ส่วนที่ 2 วัฒนุลความเนียวราญของ</b><br><b>***</b> ส่วนที่ 2 วัฒนุลความโยบารและ<br><b>**</b> ส่วนที่ 2 วัฒนุลความโยบารและ<br><b>**</b> ส่วนที่ 2 วัฒนุลควารรับทะเป็ยบารและหลุ่ม<br><b>***</b> ส่วนที่ 3 วัฒนุลควารรับทะเป็ยบารบินหรือมะเพลนา<br><b>***</b> ส่วนที่ 3 วัฒนุลควารรับทะเป็ยบารบินที่จะมาน<br><b>***</b> ส่วนที่ 3 วัฒนุลควารรับทะเป็ยบารบินที่จะมาน<br><b>***</b> ส่วนที่ 3 วัฒนุลควารรับทะเป็ยบารบินที่จะมาน<br><b>***</b> ส่วนที่ 3 วัฒนุลควารรับทะเป็ยบารบินที่จะมาน<br><b>**</b> ส่วนที่ 3 วัฒนุลควารรับทะเป็ยบารบินที่จะมาน<br><b>**</b> ส่วนที่ 3 วัฒนุลควารรับทะเป็ยบารบินที่จะมาน<br><b>**</b> ส่วนที่ 3 วัฒนุลควารรับทะเป็ยบารบินที่จะมาน<br><b>**</b> ส่วนที่ 3 วัฒนุลควารรับทะเป็ยบารบินที่จะมาน<br><b>**</b> ส่วนที่ 3 ข้อมุลควารรับทะเป็ยบารบินที่จะมาน<br><b>**</b> ส่วนที่ 3 ข้อมุลควารรับทะเป็ยบารบินที่จะมาน<br><b>**</b> ส่วนที่ 3 ข้อมุลควารรับทะเป็ยบารบินที่จะมาน<br><b>**</b> ส่วนที่ 3 ข้อมุลควารรับทะเป็ยบารบินที่จะมาน<br><b>**</b> ส่วนที่ 3 ข้อมุลควารรับทะเป็ยบารบินที่จะมาน<br><b>**</b> ส่วนที่ 3 ข้อมุลควารรับทะเป็ยบารบินที่จะมาน<br><b>**</b> ส่วนที่ 3 ข้อมุลควารรับทะเป็ยบารบินที่จะมาน<br><b>**</b> ส่วนที่ 3 ข้อมุลควารรับทะเป็ยบารบินที่จะมาน<br><b>**</b> ส่วนที่ 3 ข้อมุลควารรับทะเป็ยบารบินที่จะมาน<br><b>**</b> ส่วนที่ 3 ข้อมุลควารรับทะเป็ยบารบินที่จะมาน<br><b>**</b> ส่วนที่ 3 ข้อมุลควารรับทะเป็ยบารบินที่จะมานที่จะมานที่จะมาน<br><b>**</b> ส่วนที่ 3 ข้อมุลควารรับทะเป็ยบารบินที่จะมานที่จะมานที่งงานที่จะมานที่งนานที่จะมานที่จะมานที่งนานที่จะมานที่งนานที่จะมานที่งนานที่งนานที่จะมานที่งนานที่งนที่งนานที่จะมานที่งนานที่งนานที่จะมานที่งนานที่จะมานที่งนานที่จะมานที่งนานที่งนานที่งนที่งนานที่งนานที่งน                                                                                                    | ชื่อหน่วยงานย่อยผู้รับจ้าง(ถ้ามี)                |                                                 |                        |        |          |
| Ivsain       Ivsain         Ivsain       Ivsain         Email       Ivsain         Baiglissanu       Ivsainsiglissanuonu         Ivsaini (Balas)       Email (glissanuonu)         Ivsaini (Balas)       Email (glissanuonu)         Ivsaini (Balas)       Email (glissanuonu)         Ivsaini (Balas)       Email (glissanuonu)         Ivsaini (Balas)       Email (glissanuonu)         Ivsaini (Balas)       Email (glissanuonu)         Ivsaini (Balas)       Email (glissanuonu)         Ivsaini (Balas)       Email (glissanuonu)         Ivsaini (Balas)       Email (glissanuonu)         Ivsaini (Balas)       Ivsaini (Balassanuonu)         Ivsaini (Balassanuonu)       Ivsaini (Balassanuonu)         Ivsaini (Balassanuonu)       Ivsaini (Balassanuonu)         Ivsaini (Balassanuonu)       Ivsaini (Balassanuonu)         Ivsaini (Balassanuonu)       Ivsaini (Balassanuonu)         Ivsaini (Balassanuonu)       Ivsaini (Balassanuonu)         Ivsaini (Balassanuonu)       Ivsaini (Balassanuonu)         Ivsaini (Balassanuonu)       Ivsaini (Balassanuonu)         Ivsaini (Balassanuonu)       Ivsaini (Balassanuonu)         Ivsaini (Balassanuonu)       Ivsaini (Balassanuonu)         Ivsaini (Balassanuonu)                                                                                                    | ที่อยู่ติดต่อ                                    |                                                 |                        |        |          |
|                                                                                                    |                                                  |                                                 |                        |        |          |
|                                                                                                    |                                                  |                                                 |                        | 1      |          |
| E-mail :<br>ชื่อผู้ประสาน<br>โหรสำหรับผู้ประสานงาน<br>โหรสำหรับผู้ประสานงาน<br>โหรสำหรับผู้ประสานงาน<br>โหรสำหรับผู้ประสานงาน<br><b>1</b> โหรสำรรมสัยวยาญของท่าน (ลอบได้มากกว่า 1 ข่อ)<br><b>1</b> ส่วนที่ 2 ข้อมูลความเรียวยาญ ***<br>2.**กลุ่มการชื่อหาร-บริหารของศ์กร<br><b>1</b> ส่วนทรรัดการ-บริหารของศ์กร<br><b>1</b> ส่วนการทัฒนาคุณภาพะผิดคิณณฑ์<br><b>1</b> ส่วนทรรัดการ-บริหารของศ์กร<br><b>1</b> ส่วนทรรัดการ-บริหารของศ์กร<br><b>1</b> ส่วนทรรัดการ-บริหารของศ์กร<br><b>1</b> ส่วนทรรัดการ-บริหารของศ์กร<br><b>1</b> ส่วนทรรัดการ-บริหารของศ์กร<br><b>1</b> ส่วนทรรัดการ-บริหารของศ์กร<br><b>1</b> ส่วนที่ 2 ข้อมูลการ-บริหารของการคลิง<br><b>1</b> ชื่อบูลการ-บริหารของการที่บระเมือน<br><b>1</b> ส่วนที่ 2 ข้อมูลการ-บริหารของการที่บระเมือน<br><b>1</b> ชิมบุต์ เมตรของการคลิง? ชิยัน - กรบรรวณาชาติสาระเมือน<br><b>1</b> ชิมบุต์ เมตรของการที่บระเมือน<br><b>1</b> ชิมบุต์ เมตรของการคลิง? ชิย์น - กรบรรวณาชาติสาระเมือน<br><b>1</b> ชิมบุต์ เมตรของการที่บระเมือน<br><b>1</b> ชิมบุต์ เมตรของการคลิง? ชิย์น - กรบรรวณาชาติสาระเมือน<br><b>1</b> ชิมบุต์ เมตรของการที่บระเมือน<br><b>1</b> ชิมบุต์ เมตรของการคลิง? ชิย์น - กรบรรวณาชาติสาระเมือน<br><b>1</b> ชิมบุต์ เมตรของการที่มีการบันท์กษาย่อมุล                                                                                                    | โบรสัพท์                                         | โพรสาร                                          |                        |        |          |
|                                                                                                    | E mail                                           |                                                 |                        |        |          |
| รออฐบรรสาน<br>โทรสัทห์ (มืออือ) E-mail ผู้ประสานงาน :<br>*** ส่วนที่ 2 ข้อมูลความเนี่ยวชาญ ***<br>2.*กรุณาระบุสาขาความเขียวชาญของท่าน (ตอบได้มากกว่า 1 ข้อ)                                                                                                    |                                                  |                                                 |                        |        |          |
| โทรศัพท์ ผู้มีระสานอาน<br>โทรศัพท์ (มือถือ) E-mail ผู้ประสานงาน :<br>                                                                                                    | ชอมูบระสาน                                       |                                                 |                        |        |          |
| โทรศัพท์ (มือถือ) E-mail ผู้ประสานงาน :<br>*** ส่วนที่ 2 ข้อมูลความเชี่ยวชาญ *** 2.*กรุณาระบุสาขาความเชี่ยวชาญของท่าน (คอบได้มากกว่า 1 ข้อ)                                                                                                    | ไทรศพทผูประสานงาน                                | ไทรสารผูประสานงาน                               |                        |        |          |
| *** ส่วนที่ 2 ข้อมูลความแข้ยวชาญของท่าน (ตอบได้มากกว่า 1 ข้อ)                                                                                                    | โทรศัพท์ (มือถือ) E-mail                         | ผู้ประสานงาน :                                  |                        |        |          |
| <ul> <li>ตัำนการจัดการ-บริหารองค์กร</li> <li>ตัำนการบริหารท่าย</li> <li>ตัำนการบริหารของค์กร</li> <li>ตัำนการบริหารของค์กร</li> <li>ตั้งนการรังของค์กร</li> <li>ตั้งนการรังของการขึ้นพะเบียนกับหน่วยงาน ***</li> </ul>                                                                                                    | 2 *กรณาระบสาขาดวามเชี้ยวช่าอเของท่าน (ตอบได้มากย | *** ส่วนที่ 2 ข่อมูลความเช่ยวชาย<br>กว่า 1 ข้อ) | ህ ***                  |        |          |
| <ul> <li>ด้านการพัฒนาคุณภาพผล์คภัณฑ์</li> <li>ด้านการเงิน-บัญขี</li> <li>ด้านการวิลัย</li> <li>ด้านการวิลัยและพัฒนา</li> <li>ด้านการวิลัยและพัฒนา</li> <li>ด้านกรรริลัยและพัฒนา</li> <li>ด้านกรรริลัยและพัฒนา</li> <li>ด้านกรรริลัยและพัฒนา</li> <li>ด้านกรรริลัยและพัฒนา</li> <li>ด้านกรรริลัยและพัฒนา</li> <li>ด้านกรรริลัยและพัฒนา</li> <li>ด้านกรรริลัยและพัฒนา</li> <li>ด้านกรรริลัยและพัฒนา</li> <li>ด้านกรรริลัยและพัฒนา</li> <li>ด้านกรรริลัยและพัฒนา</li> <li>ด้านกรรริลัยและหรือมูลการขึ้นทะเบียน แก้ไข</li> <li>ด้านกรรริลัยและพัฒน</li> <li>ด้านที่กู่ข้อมูล</li> <li>ด้านกรรร์นที่กู่ข้อมูล</li> </ul>                                                                                                    | <ul> <li>ด้านการจัดการ-บริหารองค์กร</li> </ul>   | ด้านการบริหารทรัพยากรมนุษย์                     | 🗆 ด้านการตลาด          |        |          |
| <ul> <li>ด้านคอมพิวเตอร์และเทคโนโลยีสารสนเทศ</li> <li>ด้านการจัดข้อและจัดการวัตถุดิบ</li> <li>ด้านการจิจัยและพัฒนา</li> <li>ด้านอื่นๆ</li> <li>(ระบุ)</li> </ul>                                                                                                    | 🗌 ด้านการพัฒนาคุณภาพผลิตภัณฑ์                    | 🔲 ด้านการเงิน-บัญชี                             | 🗆 ด้านการผลิต          |        |          |
| ด้านอื่นๆ (ระบุ)                                                                                                    | 🔲 ด้านคอมพิวเตอร์และเทคโนโลยีสารสนเทศ            | 🗆 ด้านการจัดซ็อและจัดการวัตถุดิบ                | 🗌 ด้านการวิจัยและพัฒนา |        |          |
|                                                                                                    | ດ້ານລິ່ນທ (ສານ)                                  |                                                 |                        |        |          |
| 2. รถรางอนุขันของขึ้นแก่เป็ยนกับหน่วยงานอื่น<br>เพิ่มข้อมูลการขึ้นทะเบียน นก้ไข<br># วันหมด≱ายุ เลขทะเเ 2 ท รายละเอียด กระทรวงการคลัง? ที่อื่น2 านบ่วยงานที่จดทะเบียน แก้ไข<br>No data to display 3<br>บันพึกข้อมูล ยกเล็กการบันทึกข้อมูล                                                                                                    |                                                  | *** ส่วนที่ 3 ห้อนอการขึ้นทะเบียบกับหา          |                        |        |          |
| เพิ่มข่อมูลการขึ้นทะเบียน นก้ไข<br># วันหมุดอายุ เลขทะเน่ 2 ท รายละเอียด กระทรวงการคลัง? ที่อื่น2 รายน่วยงานที่จดทะเบียน แก้ไข<br>No data to display 3<br>มันทึกข้อมูล ยกเล็กการบันทึกข่อมูล                                                                                                    | 2 *กรุณาระบุข้านการนี้พบหม่วยงานอื่น             |                                                 |                        |        |          |
| ** วันหมมุย 1น         เลขาะเม         2         ท         รายสะเอยต         ทระบรารวงการพอง?         ขอน         นบอง กนางครายน         แก เข           No data to display         3         3         1         1         1         1         1         1         1         1         1         1         1         1         1         1         1         1         1         1         1         1         1         1         1         1         1         1         1         1         1         1         1         1         1         1         1         1         1         1         1         1         1         1         1         1         1         1         1         1         1         1         1         1         1         1         1         1         1         1         1         1         1         1         1         1         1         1         1         1         1         1         1         1         1         1         1         1         1         1         1         1         1         1         1         1         1         1         1         1         1         1                                                                                                    | เพิ่มข้อมูลการขึ้นทะเบียน                        |                                                 | t                      |        |          |
| No data to display 3<br>บันทึกข้อมูล ยกเล็กการบันทึกข้อมูล                                                                                                    | # วนหมุ่ม ยุ เลยทรณ์ 2 ที่ รายล                  | STEEM HESHERRH ISMANDS MELL MUSED ILL           | 140121201 1011         |        |          |
| <u>บันทึกข้อมูล</u> ยกเลิกการบันทึกข้อมูล                                                                                                    |                                                  | No data to display                              |                        |        |          |
|                                                                                                    |                                                  | บันทึกข้อมูล ยกเลิกการบันทึกข้                  | อมูล                   |        |          |
|                                                                                                    |                                                  |                                                 |                        |        |          |
|                                                                                                    |                                                  |                                                 |                        |        |          |
| COMPRESENT A STOLED AND A CONTRACT AND A MARKED AND A MARKED A                                                                                                    |                                                  |                                                 |                        |        |          |

|                               | เพิ่มข้อมูลการขึ้นทะเบียน                  |                 |  |
|-------------------------------|--------------------------------------------|-----------------|--|
| หน่วยงานที่จดทะเบียน          | : 🔘 ศูนย์ข้อมูลที่ปรึกษาไทย กระทรวงการคลัง | 🔘 อื่นๆ(ระบุ) : |  |
| เลขทะเบียน :                  |                                            |                 |  |
| ประเภท :                      |                                            |                 |  |
| สาขา :                        |                                            |                 |  |
| วันทะเบียนหมดอายุ :<br>ยินยัน | 21 สิงหาคมพ.ศ. 2562<br>ยกเลิกการบันทึก     |                 |  |

### รูปที่6 หน้าจอแบบฟอร์มเพิ่มผู้รับจ้างรายใหม่

การแก้ไขข้อมูลผู้รับจ้าง

เมื่อเลือกผู้รับจ้างแล้วให้กด "แก้ไขข้อมูลผู้รับจ้าง" ระบบฯ จะแสดงแบบฟอร์มที่มีข้อมูลผู้รับจ้าง ขึ้นมาแสดง ให้ดำเนินการแก้ไข เปลี่ยนแปลงข้อมูลตามที่ต้องการ โดยที่เลขทะเบียนนิติบุคคลและเลขประจำตัว ผู้เสียภาษีจะไม่สามารถแก้ไขได้ เมื่อแก้ไขเรียบร้อยแล้วให้กด "บันทึกข้อมูล"

| Con        | RACTO                        | )R<br>rk > ข้อมู             | ลผู้รับจ่    | ัาง >                   |                         |                           |                                          |                   | ไม่สาม                  | ารถแก้ไขไ                                   | ด้          | ~                             |
|------------|------------------------------|------------------------------|--------------|-------------------------|-------------------------|---------------------------|------------------------------------------|-------------------|-------------------------|---------------------------------------------|-------------|-------------------------------|
|            |                              |                              |              |                         | *** i                   | ส่วนที่ 1 ข้อ             | มุลผู้รับจ้าง ***                        | _                 |                         |                                             |             |                               |
| *1. ເລນ    | ทะเบียนนิดิบุค               | ดล/เลขประจำเ                 | ตัวผู้เสียภา | <b>■</b> :010554501037  | 7                       | เลขป                      | ระจำตัวผู้เสียภาษี :30                   | 30467621          |                         |                                             |             |                               |
| *ประเภา    | ทผู้รับจ่าง (นิติบุศ         | เคล(ผู้ขายกลุ่ม              | 1000 ແລະ !   | 5000 ในระบบ GFMI        | S)                      |                           | ~                                        |                   |                         |                                             |             |                               |
| * ชื่อหน่  | วยงานหลักผู้รับจ             | ม้าง ∣บริษัทเจเ              | เอล คอนโ     | ทรล จำกัด               |                         |                           |                                          |                   |                         |                                             |             |                               |
| ชื่อหน่ว   | ยงานย่อยผู้รับจำ             | ง(ถ้ามี) <mark>บริษัท</mark> | เจแอล คอ     | นโทรล จำกัด             |                         |                           |                                          |                   |                         |                                             |             |                               |
| ที่อยู่ติด | ต่อ                          |                              |              |                         |                         |                           |                                          |                   |                         |                                             |             |                               |
| 161/1      | 23-4 หมู่ 9 ถ.วี             | วิภาวดีรังสิต แ              | ขวงสนามเ     | ัน เขตดอนเมือง <i>เ</i> | ารุงเทพฯ 102            | 210                       |                                          | 11                |                         |                                             |             | - 1                           |
| โทรศัพ     | ví <mark>0-2996-665</mark>   | 56                           |              |                         | ົາ                      | ∕isสาร <mark>0-2</mark> 9 | 96-6657                                  |                   |                         |                                             |             |                               |
| E-mail     | warunee@jlo                  | control.com                  |              |                         |                         | ,                         |                                          |                   |                         |                                             |             |                               |
| สี่วงไปต   | เสามอารณี สีพ                | ริสัมหวิทย์                  |              |                         |                         |                           |                                          |                   |                         |                                             |             |                               |
| บยพูบจ     |                              |                              |              |                         |                         |                           |                                          |                   | _                       |                                             |             |                               |
| โทรศัพ     | ท์ผู้ประสานงาน               | 0-2996-6655                  | 6            |                         |                         | โทรสารผู้                 | ประสานงาน 0-2996-6                       | 657               |                         |                                             |             |                               |
| โทรศัพ     | ท์ (มือถือ) <mark>086</mark> | -7338142                     | E-r          | nail ผู้ประสานงาน :     | warunee@j               | jlcontrol.c               | om                                       |                   |                         |                                             |             |                               |
|            |                              |                              |              |                         | *** ส่วน                | ที่ 2 ข้อมูล              | ความเชียวชาญ ***                         |                   |                         |                                             |             |                               |
| 2.*กรุณ    | าระบุสาขาความเ               | เชี่ยวชาญของท่               | าน (ตอบได่   | มากกว่า 1 ข้อ)          |                         |                           |                                          | _                 |                         |                                             |             |                               |
| 🗆 ด้าน     | เการจัดการ-บริห              | ารองค์กร                     |              | 🗆 ด้านเ                 | ารบริหารทรัพ            | ยากรมนุษย                 | Ĩ                                        | 🗆 ด้านกา          | ารตลาด                  |                                             |             |                               |
| 🗆 ด้าเ     | เการพัฒนาคุณภ                | าพผลิตภัณฑ์                  |              | 🗆 ด้านเ                 | าารเงิน-บัญชี           |                           |                                          | 🗆 ด้านกา          | ารผลิต                  |                                             |             |                               |
| 🗹 ด้าเ     | เคอมพิวเตอร์และ              | ะเทคโนโลยีสาร                | สนเทศ        | 🗆 ด้านเ                 | าารจัดชื่อและร่         | จัดการวัตถุด              | ับ                                       | 🗆 ด้านกา          | າรวิจัยและพัฒ           | นา                                          |             | A A stires                    |
| 🗆 ด้าเ     | มอื่นๆ                       | (ระบุ)                       |              |                         |                         |                           |                                          |                   |                         |                                             |             | - 1                           |
|            |                              |                              |              | *                       | ** ส่วนที่ 3 ข้อ        | บมูลการขึ้น               | เทะเบียนกับหน่วยงาน                      | ***               |                         |                                             |             |                               |
| 3.*กรุณ    | าระบุข้อมูลการขึ้            | นทะเบียนกับหา                | ม่วยงานอื่น  |                         |                         |                           |                                          |                   |                         |                                             |             |                               |
| เพมข์      | อมูลการขนทะเบิ<br>อันนหอวาม  | ยน                           | denor        |                         |                         |                           | 00000 10000 ČC                           |                   | đđ                      |                                             | สี่วอมหลัง  |                               |
| #          | านหมดอายุ<br>15 mm 2562      | 1811121121                   | บระเทท       | รายสะเยยต               |                         |                           | กระทรวงการคอง?                           |                   | พอน?                    | ออหนวยงาน                                   | ทุงพุทธาภฤท | Activat                       |
| 1          | 15 W.B. 2503                 | 2213                         | 12MU 2       | ค.กษาเทค เน เอยส        | ารสนเทคและก<br>บันทึกข้ | ัอมูล ยก                  | ฐนยขอมูลทบรกษา เท<br>เลิกการบันทึกข้อมูล | e riszvisiydfi 15 | Screensho<br>the folder | io <sup>l</sup> t<br>ot is saved to c<br>r. | w21.png. C  | Go to PC<br>lick here to oper |

รูปที่7 หน้าจอแบบฟอร์มการแก้ไขข้อมูลผู้รับจ้าง

### เมนูข้อมูลสัญญา

เมนูข้อมูลสัญญา มีเมนูย่อยอีก 4 เมนู ที่เกี่ยวข้องกับสัญญาที่อยู่ในระบบฯ เพื่อง่ายต่อการใช้งานของ ผู้ใช้งานและทราบจำนวนและสถานะของสัญญา

| Home | สำหรับผู้ดูแลระบบ | สำหรับเจ้าหน้าที่ฝ่ายบริหาร          | รายงาเ   | 1 LC                    | ogout        | adisak |
|------|-------------------|--------------------------------------|----------|-------------------------|--------------|--------|
|      |                   | ข้อมูลผู้รับจ้าง                     |          |                         |              |        |
|      |                   | ข้อมุลสัญญา                          | ข้อมูลส่ | ้ญญาทั้งหมด             |              |        |
|      |                   | ข้อมูลผลงาน/ตรวจรับ                  | ข้อมูลส่ | ัญญาที่ยังไม่ได้กำหนดด  | ผู้รับจ้าง   |        |
|      |                   | ข้อมูลการเป็นกรรมการเจ้าหน้าที่ กสอ. | ข้อมูลส่ | ัญญาที่ยังไม่ได้กำหนดก  | ารรมการ      |        |
|      |                   |                                      | ข้อมูลส่ | ัญญาที่กำหนดผู้รับจ้าง/ | ักรรมการแล้ว |        |

รูปที่8 เมนูข้อมูลสัญญาและเมนูย่อย

1.เมนูสัญญาทั้งหมด เมื่อกดเข้ามาที่เมนูสัญญาทั้งหมด ระบบฯ จะแสดงข้อมูลสัญญาทั้งหมด
 ในระบบฯ โดยสามารถค้นหาสัญญาตามเงื่อนๆไขต่างๆได้ และดูรายละเอียดของสัญญาเมื่อคลิกที่

|             |                         |                                   | Ho                   | ome                      | สำหรับผู้ดูแลระบร                         | น สำร                                                      | หรับเจ้าหน้าที่ฝ่ายบริหาร                                                                                                    | รายงาน L                                                                                                    | ogout                                                                | adisak                                                                                                    |
|-------------|-------------------------|-----------------------------------|----------------------|--------------------------|-------------------------------------------|------------------------------------------------------------|----------------------------------------------------------------------------------------------------|----------------------------------------------------------------------------------------------------|----------------------------------------------------------------------|----------------------------------------------------------------------------------------------------|
| C           |                         | N LIST                            |                      |                          |                                           |                                                            |                                                                                                    |                                                                                                    |                                                                      |                                                                                                    |
| ปีง<br>เลข  | บประมาณ<br>ขที่สัญญา    | —<br>ปังบประมาณ 256               | 2 🎽 भा<br>वॅह        | น่วยงานหลัก<br>ญญาเรื่อง | ทั้งหมด                                   | หน่วยปฏิบัติ<br>ชื่อผู้รับจ้าง                             | โงหมด 🎽 คำ                                                                                                    | นหาสัญญา                                                                                                    |                                                                      | ค้นหาข้อมูลสัญเ                                                                                                    |
| 12          | อนเมนูค้นหาขั้นสุ       | ja                                |                      |                          |                                           |                                                            |                                                                                                    |                                                                                                    |                                                                      |                                                                                                    |
| าคร         | รงการ<br>ของเฉพาะสักเกเ | 0; ทุกโครงกา<br>เพิ่มีกำหนดส่งงาา | เร<br>แระหว่างวับที่ |                          | 📕 ถึงวันที่                               |                                                            | ประเภทงบประมาณ                                                                                                    | เป็นบระเทพ 📕 วธรดชอ/ราง ปุ่นบร                                                                                                    | ะแกท                                                                 |                                                                                                    |
|             |                         |                                   |                      |                          |                                           |                                                            |                                                                                                    |                                                                                                    |                                                                      |                                                                                                    |
| ลิกเพื่อดูร | ายละเช็                 | อียด                              |                      |                          |                                           |                                                            | ข้อมูลสัญญา                                                                                                    |                                                                                                    |                                                                      | _                                                                                                    |
|             | เรียกคลัญญ              | า เลขสัญญา                        | หน่วยงานหลัก         | หน่วยปฏิบัติ             | ชื่อผู้รับจ่าง(ระบบแผน)                   | ชื่อผู้รับจ้าง(Map แล้ว)                                   | ສັນນາ(ເรື່ອง)                                                                                                    | ข้อมูลโครงการ                                                                                                    | จำนวนกรรมการ                                                         | รายละเอียดสัญญา                                                                                                    |
|             | ۹.                      | ใบสั่งจ้าง<br>เลขที่<br>14/2562   | no.                  | กง.                      | บริษัท เมดิเอเตอร์ จำกัด                  | 0105552054228<br>บริษัท เมดิเอเตอร์<br>จำกัด               | ร้างจัดพิธีเปิดสูนยันวัตกรรม<br>จังหวัดมีเอะ-ประเทศไทยและ<br>ประชาสัมพิษธ์การส่งเสริม<br>อุดสาหกรรม อาหารระหว่าง<br>หน่วยงานภาครัฐ และรัฐบาล<br>ห้องถิ่นมีเอะ | ປັ້ນນາໄສນາດເ2562 5.4-10:พิธีเปิดชุนย์<br>ນາລິດກອນເຈົ້າທີ່ເອີ້ມ-ປາຊານທີ່ໃນຜູ້<br>Thailand Innovation Center) ແລະ<br>ປາຊານເຫັ້ນທີ່ນັ້ນຕີກາຣເຈັ້າແຫັນລຸດສາທາດຮານ<br>ລາກາຣ ຮອນວ່າວານນ້ຳຍະບານກາດຮ້ອງ ແລະ<br>ຮ້ອງນາລາກ່ວນຄືນເຈັບກັບອນ້ຳມວນ | กรรมการจัดขึ้อ/จ้าง:8<br>ท่าน กรรมการตรวจรับ:8<br>ท่าน               | ໃນເວັ້ນເຊັ້ມແຕ່ມາ:13 พ.ຍ. 2561<br>ໃນເວັ້ນຊຸສສັດທູດາ:23 พ.ຍ. 2561<br>ປະເພາະທີ່ສູດທູກ:3-1501<br>ອີຄາຈສ່ອຍໃນ(ຈຳນະວີອິເດທານະຈາຂອ<br>ຍລະເວັ້ນທານເສັ້ມແຕ່)<br>(ແກາ):392,200.000<br>ຈຳການຈາລານ:1<br>ຍລະເດີນໂຕ[MIN]:502,200.00  |
| 2           | e,                      | ศภ.9 กสอ.<br>7/2562               | กสอ.                 | ศภ.9                     | บริษัท ฟัวเจอร์ อิมเมจ<br>เทคโนโลยี จำกัด | 0105546057164<br>บริษัท ฟิวเจอร์ อิมเมจ<br>เทคโนโลยี จำกัด | ทำความสะอาดอาคาร                                                                                                    | ป็งบรรมาณ2562 2.1-1:ค่าดอบแทน<br>ใช่สอยวิสต                                                                                                    | กรรมการจัดชื่อ/จ้าง:4<br>ท่าน กรรมการตรวจรับ:7<br>ท่าน               | ວັນເວັ້ນສັດຄຸຖາ:10 ຄ.ศ. 2561<br>ວັນສົນສຸສສັດມູງ::30 ກ.ພ. 2562<br>ປະສະນາສັດຫຼຸງ:ຈຳນາ້າໃນ<br>ອີສາງສອຍສົນ/ຈຳນະປະສາດສະກອາ<br>ເມລາຜູ້ໃນສາມສິດຖາ<br>(ນາກາ):872,000.00<br>ຈຳນາມຈະສານ::12<br>ນອລເຈີໃນອີເກີນເຮັດໃນກາ):435,996.00 |
| 3           | e,                      | ศภ.9 กสอ.<br>8/2562               | กสอ.                 | ศภ.9                     | ร้านบูรพาแอร์ แอนด์<br>เซอร์วิส           | 3100100760507 ร้าน<br>บูรพาแอร์ แอนด์<br>เซอร์วิส          | ดูแลตรวจสอบปารุงรักษา<br>ช่อมแชมและทำความสะอาด<br>เครื่องปรับอากาศ                                                                                            | ปังบประมาณ2562 2.1-1:ค่าดอบแทน<br>ใช้สอยวัสดุ                                                                                                    | กรรมการจัดชื่อ/จ้าง:ยัง<br>ไม่กำหน่อ กรรมการครอจ<br>รับ:3 ท่าน<br>Go | วันเริ่มสัญญา:11 ต.ศ. 2561<br>1) บันสิ้นสุดส์สัญญา:30 ก.ยะ 2562<br>ประเภทสัญญา:จางทั่วไป<br>10 วิธีการจัดขึ้ย/จำงวริธิสพาษเจาต่องVindows.<br>ขอดเงินคามสัญญา                                                            |

รูปที่9 แสดงข้อมูลเมนูสัญญาทั้งหมด

Contractorwork > ข้อมูลสัญญาทั้งหมด >

|                               |                                                     |                                          | แบบฟอร์มข้อมู                       | ลสัญญาจ้าง                 | ภายใต้โคร           | รงการต่างๆข                | องกรมส่งเส                 | เริ่มอ <mark>ุตสาหกรรม</mark> ( | (CW-F02) |             |
|-------------------------------|-----------------------------------------------------|------------------------------------------|-------------------------------------|----------------------------|---------------------|----------------------------|----------------------------|---------------------------------|----------|-------------|
|                               |                                                     |                                          | ข้อมู                               | ลผู้ใช้งานระบบ (รหัสผู้ใช้ | งาน=cw31472 รหัสเ   | ผ่านเริ่มต้น คือ 01055520  | 54228) คลิกที่นี่ เพื่อที่ | มพ์ข้อมูลสำหรับผู้รับจ้าง       |          |             |
|                               |                                                     |                                          |                                     |                            | ***                 | * ส่วนที่ 1 ข้อมูลสัญญา *  | ***                        |                                 |          |             |
| ส่วนของข้อมูลท่               | ที่อ้างอิงข้อมูลแผ                                  | น-ผล กสอ.                                |                                     |                            |                     |                            |                            |                                 |          |             |
| i. สัญญาเลขที่                |                                                     | ใบสังจ่างเลขที่ 14/25                    | 62                                  | ปังบประ                    | ามาณ                | 2562                       |                            | แผนงบประมาณ                     | 33       | มประสาบี    |
| สัญ                           | ญา(เรื่อง)                                          | จ้างจัดพิธีเปิดศูนย์นวัต                 | กรรมจังหวัดมิเอะ-ประเทศไทยและ       | ประชาสัมพันธ์การส่งเสริม   | อุตสาหกรรม อาหาร    | ระหว่างหน่วยงานภาครัฐ แ    | ละรัฐบาลท้องถิ่นมีเอะ      |                                 |          |             |
| ภายใ                          | ใต้โครงการ                                          | 5.4-10                                   |                                     | วันเริ่มโด                 | กรงการ              | 1 ต.ค. 2561                |                            | วันสิ้นสุดโครงการ               | 30       | ) ค.ย. 2562 |
| หน่วยงานหลั                   | โก                                                  | กง.                                      |                                     | หน่วยปรุ                   | ฏิบัติ              | กง.                        |                            |                                 |          |             |
| ประเภทก<br>สัญญ<br>ขอดเงินตาม | ารจัดชื้อ/จัดจ้าง<br>าเริ่มต้นวันที่<br>สัญญา (บาท) | จ้างทั่วไป<br>13 พ.ย. 2561<br>392.200.00 |                                     | สิ้นสุดวับ                 | มที่                | 23 พ.ย. 2561               |                            |                                 |          |             |
| รายละเอียดง                   | เวดงาน                                              |                                          |                                     |                            |                     |                            |                            |                                 |          |             |
| งวดงานที่                     | กำหนดส่งงาน                                         | ยอดเงินตามงวดงาน                         | ใบสั่งชื่อ/สัญญา(PO-ผลผูกพัน)       | วันที่เบิกจ่าย (GFMIS)     | ผลเบิก (GFMIS)      | วันส่งงาน                  |                            |                                 |          |             |
| 1                             | 23 พ.ย. 2561                                        | 392,200.00                               | 392,200.00                          | 30 พ.ย. 2561               | 392,200.00          | 28 พ.ย. 2561 (เกินกำห      | านด)                       |                                 |          |             |
| *ผลผูกพันคือ                  | อ หน่วยงานนั้นๆ มี                                  | การจองเงินก้อนนี้ไปแล้                   | ้ง หลังจากนั้นจะมีการเบิกจ่ายจริงจา | กระบบ GFMIS ต่อไป          |                     |                            |                            |                                 |          |             |
|                               |                                                     |                                          |                                     |                            | ส่วนข               | iองข้อมูลที่ต้องบันทึกเพื่ | มเดิม                      |                                 |          |             |
| วิธีการจัดชี้เ                | อ/จัดจ้าง <mark>วิธีเฉพาะ</mark>                    | เลาะลง                                   |                                     |                            |                     |                            |                            |                                 |          |             |
| ประโยชน์ที่                   | คาดว่าจะได้รับ                                      |                                          |                                     |                            |                     |                            |                            |                                 |          |             |
| เพื่อประชาส                   | ส้มพันธ์เผยแพร่แน                                   | วความร่วมมือระหว่างปร                    | ะเทศไทย ในการพัฒนาเทคโนโลยี         | และนวัตกรรมสาขาอุตสาห      | หกรรมอาหาร เพื่อขับ | เคลื่อนนโยบาย Industry     | 4.0 และ                    |                                 |          |             |
| Thailand 4                    | .0 ของรัฐบาล                                        |                                          |                                     |                            |                     |                            |                            |                                 |          |             |
| . ผลที่ได้รับ (               | (ภายหลังสิ้นสุดสัญ                                  | เญา)                                     |                                     |                            |                     |                            |                            |                                 |          |             |
| มีการประชา                    | เส้มพันธ์เผยแพร่แา                                  | นวความร่วมมือระหว่างป                    | ระเทศไทย ใดรับการพัฒนาเทคโน'        | โลยีและนวัตกรรมสาขาอุต     | เสาหกรรมอาหาร เพื่อ | อขับเคลื่อนนโยบาย Indus    | try 4.0 และ                |                                 |          |             |
| Thailand 4                    | .0 ของรัฐบาลได้อ                                    | ย่างมีประสิทธิภาพและร                    | เวดเร <u>้</u> ว                    |                            |                     |                            |                            |                                 |          |             |
| . เอกสารสัญเ                  | ญา                                                  |                                          |                                     |                            |                     |                            |                            |                                 |          |             |
| # รายละเอียเ                  | ดไฟล์                                               |                                          |                                     |                            |                     | ขนาดไฟล์ (MB)              | วันที่ upload              |                                 |          |             |
| 1 ใบสังจ้างจั                 | <b>ดพิธีเปิด</b> สูนย์นวัตร                         | ารรมจังหวัดมิเอะ-ประเท                   | เศไทยและประชาสัมพันธ์ส่งเสริมอา     | หารระหว่างหน่วยงานของ      | งภาครัฐและรัฐบาลทัล | องถิ่น 0.25                | 11/28/2018                 |                                 | 0        |             |
|                               |                                                     |                                          |                                     |                            |                     |                            |                            |                                 | Activat  | e Windo     |

รูปที่10 หน้าจอแสดงรายละเอียดของสัญญาที่เลือก

2.เมนูข้อมูลสัญญาที่ยังไม่ระบุผู้รับจ้าง ระบบฯ จะคัดเลือกเฉพาะสัญญาที่ยังไม่มีการกำหนดข้อมูล ผู้รับจ้างของแต่ละสัญญาขึ้นมาแสดง เพื่อให้เจ้าหน้าที่ทราบว่ามีสัญญาอะไรบ้างและกี่สัญญาที่ยังไม่ได้กำหนด ข้อมูลผู้รับจ้าง โดยจะมีข้อมูลระบุในตารางของแต่ละสัญญาว่า "ยังไม่ map ผู้รับจ้าง" เจ้าหน้าที่สามารถเข้าไป กำหนดข้อมูลผู้รับจ้างได้โดยคลิกที่

|                   |                                                    |                                 | Home                    |                                | สำหรับผู้ดูแลระบบ                                                | ส่าหรับเจ้าหน้า                           | ที่ฝ่ายบริหาร รายงา                                 | u Lo                                                     | gout a                                                                         | disak                                                                                                    |
|-------------------|----------------------------------------------------|---------------------------------|-------------------------|--------------------------------|------------------------------------------------------------------|-------------------------------------------|-----------------------------------------------------|----------------------------------------------------------|--------------------------------------------------------------------------------|----------------------------------------------------------------------------------------------------|
| C'<br>ປັງ         | W_LISTA<br>บประมาณ <u>บิง</u> บ<br>ขที่สัญญา       | LLWOF<br>ประมาณ 2562            | RKNOTN<br>Muiวย<br>สัญญ | IAP<br>เงานหลัก 📝<br>าเรื่อง 🗌 | โงหมด 🎽 ห                                                        | น่วยปฏิบัติ <b>ทั้งหมด</b><br>อผู้รับจ้าง | ศันหาสัญญา                                          |                                                          |                                                                                |                                                                                                    |
| ี่มี<br>โค<br>112 | ขอนเมนูค้นหาขั้นสูง<br>รงการ<br>ของเฉพาะสัญญาที่ว่ | 0; ทุกโครงการ<br>ถ้ามนอส่งงานระ | หว่างวันที่ [           |                                | 🞽 ถึงวันที่                                                      |                                           | <ul> <li>ประเภทงบประมาณ <u>ทุกประเภท</u></li> </ul> | วิธีจัดชื่อ/จ้าง ทุกประ                                  | เลท 🞽                                                                          |                                                                                                    |
| คลิกเพื่อกำเ      | หนดผู้รับ                                          | จ้าง                            |                         |                                |                                                                  | ข้อมูลสัญญ                                | ายังไม่ระบุผู้รับจ้าง                               |                                                          |                                                                                |                                                                                                    |
| #                 | เรียกดูสัญญา                                       | ເລขสัญญา                        | หน่วยงานหลัก            | หน่วยปฏิบัติ                   | ขื้อผู้รับจ้าง(ระบบแผน)                                          | ชื่อผู้รับจ้าง(Map แล้ว)                  | ໃญญา(ເรື່ອง)                                        | ข้อมูลโครงการ                                            | จำนวนกรรมการ                                                                   | รายละเอียดสัญญา                                                                                                    |
|                   | e,                                                 | อก 0420/<br>น.696               | กสอ.                    | ศภ.10                          | ร้าน ท็อปเซอร์วิส โอ.เอ 2000<br>สุราษฎร์ธานี                     | ยังไม่ Map ผู้รับจ้าง                     | ำเข่าเครื่องถ่ายเอกสาร                              | ปังบประมาณ2562<br>2.1-1:ค่า<br>ตอบแทนใช้สอย<br>วัสดุ     | กรรมการจัดชื่อ/จ้าง:ยัง<br>ใม่กำหนด กรรมการตรวจ<br>รับ:ยังไม่กำหนด             | ງົນເງິ້ນເຊັດູຊາງາ:1 ສ.ຄ. 2561<br>ງົນສົ້ນສຸດສັດູຊາງ:30 ກ.ຍ. 2562<br>ປະເທກເສັດູຊາວູເກົາເກັງໃປ<br>ງິຣິກາຈຈັດໜຶ່ວ/ຈຳຈ:<br>ພວລເປັນທານສັດູຊາງ (ບາທ):48,000.00<br>ຈຳນານຈາງສາມານ:22<br>ພວລເຈັນGFMIS (ບາທ):24,000.00       |
| 2                 | e,                                                 | อก 0420/<br>น.698               | กสอ.                    | ศภ.10                          | นายสมหมาย ขึ้นช่อบ<br>สุราษฏร์ธานี                               | ยังไม่ Map ผู้รับจ้าง                     | ำจ้างเหมาดูแลสนามหญ้าและต้นไม้ ศภ<br>เสอ.           | .10 ปีงบประมาณ2562<br>2.1-1:ค่า<br>ดอบแทนใช้สอย<br>วัสดุ | กรรมการจัดชื่อ/จ้าง:ยัง<br>ใบ่กำหนด กรรมการตรวจ<br>รับ:ยังไม่กำหนด             | ົງແຈ້ນເຊັດູດູກາ:1 ຄ.ອ. 2561<br>ງິນເຮັ້ມສຸດສັດູດູກາ:26 ກ.ຍ. 2562<br>ປະເຮາກເຮັດູດູກູ:ຈຳດາກັໃນ<br>ວິສັກາະສັດໝັລ/ຈຳລະ<br>ພວລເຈັນພາສເຮັດູດູກາ<br>("ນາກນໍ:120,000,00<br>ຈຳນານພວລຜານ:12<br>ພວລເຈັນເຈຕMIS (ນາກ);60,000,00 |
| 3                 | e.                                                 | an0420/u.                       | กสอ.                    | ศภ.10                          | ห้างหุ้นส่วนจำกัด ต.สยาม<br>ขัพพลายสุราษฏร์ธานี สุราษฏร์<br>ธานี | ยังไม่ Map ผู้รับจ้าง                     | ท่าปารุงรักษาเครื่องปรับอากาศ                       | ปังบประมาณ2562<br>2.1-1:ค่า<br>ดอบแทนใช้สอย<br>วัสดุ     | กรรมการจัดชื่อ/จ้าง:ยัง<br>ไม่กำหนด กรรมการตรวจ<br>รับ:ยังไม่กำหนด Act<br>Go t | วันเริ่มสัญญา:1 ต.ศ. 2561<br>วันสิ้นสุดสัญญา:30 ก.ย. 2562<br>(ประมุลหลังมาร์ยังวันไป<br>วิธีการจัดข้อ/จ่าง:<br>อยัดเสนิตัวน์สัญญา (ชิรีศั/เรีย์/ชิย์/ชิย์/ชิย์/ชิย<br>จำนวนงวดงาน:2                               |

รูปที่11 แสดงข้อมูลเมนูสัญญาที่ยังไม่ระบุผู้รับจ้าง - กำหนดผู้รับจ้าง เมื่อเจ้าหน้าที่ต้องการกำหนดผู้รับจ้างให้กับสัญญาจะต้องเลือกสัญญาและคลิกเข้าดู รายละเอียดของสัญญา จะเห็นส่วนที่ 2 ข้อมูลผู้รับจ้าง ในส่วนของข้อมูลที่ต้องบันทึกเพิ่มเติมจะยังไม่มี รายยละเอียดของผู้รับจ้างอยู่ให้คลิก "ค้นหาผู้รับจ้าง" ให้กรอกข้อมูลผู้รับจ้าง เช่น ชื่อหรือเลขทะเบียนนิติบุคคล เพื่อค้นหาผู้รับจ้าง เมื่อได้หาข้อมูลผู้รับจ้างได้แล้วให้คลิก โดยข้อมูลผู้รับจ้างที่ค้นหาได้นั้นสามารถดูข้อมูลประวัติการเข้ารับงานของ กสอ. ได้ด้วย

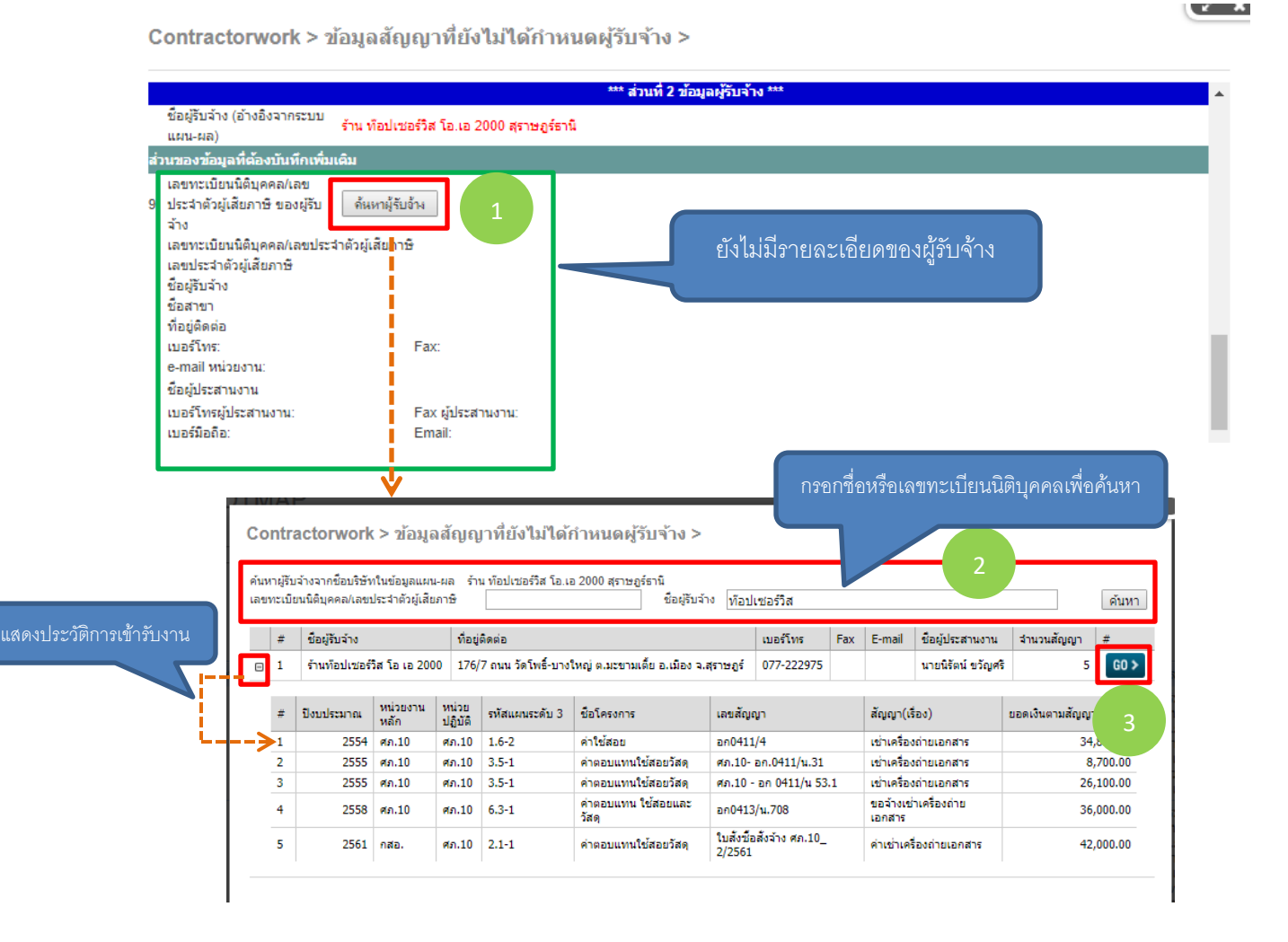

รูปที่12 แสดงการกำหนดผู้รับจ้าง

และเจ้าหน้าที่ควรตรวจสอบและใส่ข้อมูลเพิ่มเติมส่วนอื่นให้ครบถ้วน เช่น วิธีการจัดซื้อ/จัดจ้าง ไฟล์เอกสารสัญญา จ้าง ไฟล์ TOR ของสัญญา เป็นต้น

| Contractorwork > ข้อมูลสัญญาที่ยังไม่ได้กำหน                               | ดผู้รับจ้าง >                               | ¥ X    |
|----------------------------------------------------------------------------|---------------------------------------------|--------|
| *ผลผูกพันคือ หน่วยงานนั้นๆ มีการจองเงินก้อนนี้ไปแล้ว หลังจากนั้นจะมีการเบิ | ใกล่ายจริงจากระบบ GFMIS ต่อไป               |        |
| 2. วิธีการจัดชื่อ/จัดจ้าง                                                  | аวกฎดฎชฦํฃ๗๗๏ <b>งก</b> กม⊎เพทเตท           |        |
| <ol> <li>ประโยชน์ที่คาดว่าจะได้รับ</li> </ol>                              |                                             |        |
| 4. ผลที่ได้รับ (ภายหลังสิ้นสุดสัญญา)                                       | ตัวอย่างข้อมูลเพิ่มเติมที่ควรกรอกให้ครบถ้วน | i.     |
| 5. เอกสารสัญญา                                                             |                                             |        |
| # รายละเอียดไฟล์ ขนาดไฟล์ (MB) วันที่ upload                               |                                             |        |
| No data to display                                                         |                                             |        |
| 6.   ไฟล์ข้อกำหนดงาน (TOR) <u>ยังไม่ได้กำหนดไฟล์ TOR</u>                   |                                             |        |
| 7 ประวัติการปรับเวลาสิ้นสุดสัญญา                                           |                                             |        |
| # วันสิ้นสุดสัญญา (เดิม) วันสิ้นสุดสัญญา (ใหม่) ผู้ทำรายการปรับปรุง        |                                             |        |
| No data to display                                                         |                                             |        |
| 8 ข้อเสนอของผู้รับจ้าง (Proposal) <u>ยังไม่ได้กำหนดไฟล์ Proposal</u>       |                                             |        |
| แก้ไขข้อมูล                                                                | -                                           |        |
|                                                                            | Act                                         | ivate  |
| 4                                                                          | Go t                                        | p PC s |

รูปที่13 แสดงรายละเอียดของสัญญาที่ยังระบุข้อมูลไม่ครบถ้วน

3.เมนูสัญญาที่ยังไม่กำหนดกรรมการ ระบบฯ จะคัดเลือกเฉพาะสัญญาที่ยังไม่มีการกำหนดรายชื่อ คณะกรรมการของสัญญา ได้แก่ คณะกรรมการจัดซื้อ/จัดจ้างและคณะกรรมการตรวจรับพัสดุของแต่ละสัญญา ขึ้นมาแสดง เพื่อให้เจ้าหน้าที่ทราบว่ามีสัญญาอะไรบ้างและกี่สัญญาที่ยังไม่ได้กำหนดรายชื่อคณะกรรมการ โดยจะ มีข้อมูลระบุในตารางของแต่ละสัญญาว่า "กรรมการจัดซื้อ/จ้าง:ยังไม่กำหนด กรรมการตรวจรับ:ยังไม่กำหนด" เจ้าหน้าที่สามารถเข้าไปกำหนดรายชื่อคณะกรรมการทั้งสองชุดได้ 🌊 โดยคลิกที่

|           |                 |                                           | Home                                                                                                    |                 | สำหรับผู้ดูแลระบบ                              | ส่าหรับเ                           | จ้าหน้าที่ฝ่ายบริหาร | รายงาน                         |                                                  | Logout                                          | a                                               | disak                                                                                                    |
|-----------|-----------------|-------------------------------------------|----------------------------------------------------------------------------------------------------|-----------------|------------------------------------------------|------------------------------------|----------------------|--------------------------------|--------------------------------------------------|-------------------------------------------------|-------------------------------------------------|----------------------------------------------------------------------------------------------------|
| ;W        | _LISTA          | ALLWOR                                    | KNOCC                                                                                                    | MMITI           | ΞE                                             |                                    |                      |                                |                                                  |                                                 |                                                 |                                                                                                    |
| บปร       | ะมาณ ปีง        | บประมาณ 2562                              | 📔 หน่วย                                                                                                    | งานหลัก 🔤       | ว้งหมด                                         | หน่วยปฏิบัติ <mark>ทั้งหม</mark> ะ | a 🎽                  | ค้นหาสัญญา                     |                                                  |                                                 |                                                 |                                                                                                    |
| อนเ       | แมะมู           |                                           | or y cut y cut y c | เฉยง            |                                                | 100001410                          |                      |                                |                                                  |                                                 |                                                 |                                                                                                    |
| งกา       | 15              | 11.1-1; เพิ่มขัดค                         | วามสามารถการบริห                                                                                                    | ารจัดการโลจิสต์ | กส์และโช่อุปทานภาคอุตสาหกรร                    | u                                  | 🞽 ประเภทงบป          | ระมาณ ทุกประเภท 🎽              | วิธีจัดชื่อ/จ้าง 👖                               | กประเภท 🎽                                       |                                                 |                                                                                                    |
| ลงเ       | .ฉพาะสัญญาที่ว่ | มีกำหนดส่งงานระเ                          | หว่างวันที                                                                                                    |                 | 🎽 ถึงวันที                                     | ¥                                  |                      |                                |                                                  |                                                 |                                                 |                                                                                                    |
| าร์กี     | X เพื่อสร้า     | นาไฟล์ Evcel                              |                                                                                                    |                 |                                                | ข้อมูลสัญ                          | ญายังไม่กำห          | านดกรรมการ                     |                                                  |                                                 |                                                 |                                                                                                    |
|           | เรียกคลัญญา     | งขสัญญา                                   | หน่วยงานหลัก                                                                                                    | หน่วยปฏิบัติ    | ชื่อผู้รับจ้าง(ระบบแผน)                        | ชื่อผู้รับจ่าง(Map                 | ແລ້ວ)                | ສັດເຄາ(ເรື່ອง)                 | ข้อมลโครงกา                                      | ร่านวนกรรม                                      | เการ                                            | รายละเอียดสัญญา                                                                                                    |
|           | e,              | ก.4-3/2562                                | กสอ.                                                                                                    | ศภ.4            | บริษัท รักษาความปลอดภัย<br>ประวัติชัย จำกัด    | 3030436320 บ.<br>อร์(ประเทศไทย)    | เคชี เข้าเท<br>จำกัด | จ้างบริการรักษาความ<br>ปลอดภัย | ปังบประมาณ2<br>2.1-1:ค่า<br>ดอบแทนใช้สะ<br>วัสดุ | 562 กรรมการจัด<br>ใม่กำหนด ก<br>รับ:ยังไม่กำ    | ซื่อ/จ้าง:ยัง<br>กรรมการตรวจ<br>หนด             | วันเริ่มสัญญา:1 ต.ค. 2561<br>วันสิ้นสุดสัญญา:30 ก.ย. 2562<br>ประเภทสัญญา:จำงทั่วไป<br>วิธีการจัตยิวู้จำง:<br>ขอดเงินดามสัญญา<br>(มาท):408,000.00<br>จำนวนงวอคาน:12<br>ขอดเงินGFMIS (มาท):170,000.00  |
|           | ٩,              | ດກ.4-5/2562                               | กสอ.                                                                                                    | ศภ.4            | ห้างหุ้นส่วนจำกัด ประวัติขัย<br>เดียวริดีการ์ด | ซ์ 4101031345 ก                    | รมประชาสัมพันธ์      | จ้างทำสวน                      | ป็งบประมาณ2<br>2.1-1:ค่า<br>ตอบแทนใช้สะ<br>วัสดุ | 562 กรรมการจัด<br>ไม่กำหนด /<br>อย รับ:ยังไม่กำ | เชื้อ/จ้าง:ยัง<br>ารรมการตรวจ<br>หนด            | วนเริ่มสัญญา:1 ค.ศ. 2561<br>วันสั้นสุดสัญญา:30 ก.ย. 2562<br>ประเททสัญญา:ร่างที่วไป<br>วิธีการจิตฮ์อ/ร่าง:<br>ขอดเงินการสิญญา<br>(มาพ):264,000.00<br>ร่านวนงอด-พา:12<br>ขอดเงินGFMIS (มาพ):110,000.00 |
|           | e,              | ับสั่งซื้อ/สั่ง<br>างเลขที่<br>5/2562 กง. | กสอ.                                                                                                    | ศภ.8            | บริษัท เจ.ที. โอเอ ชัพพลา:<br>จำกัด            | ยส์ 3012094234 พ                   | จก. เจ.ที.ซี.ซัพพลาย | เข่าเครื่องถ่ายเอกสาร          | ปังบประมาณ2<br>2.1-1:ค่า<br>ดอบแทนใช้สะ<br>วัสดุ | 562 กรรมการจัด<br>ไม่กำหนด<br>รับ:ยังไม่กำ      | ซื้อ/จ้าง:ยัง<br>กรรมการต่ระจุไ<br>หนด<br>Go to | วันเริ่มสัญญา:1 ต.ค. 2561<br>วันสิ้นสุดสีผู้ญา:30 กุษุ: 2562<br>ประเภทสัญญา:จ้างทั่วไป<br>วิธีการจิดชี้ปฏิสิ่งเงื่อ activate Wir<br>ยอดเงินตามสัญญา (บาท):60,000.0                                   |
| ) (<br>Co | ontract         | orwork                                    | > ข้อมูล                                                                                                    | รูบท14<br>สัญญา | ∔ แสดงขอมูล<br>ที่ยังไม่ได้กำห                 | าสะบูเบู เทเย<br>นดกรรมกา          | 2 ><br>14 MULIAN     | 1016872133                     | נוזעי                                            |                                                 |                                                 | (* ×                                                                                                    |
|           |                 |                                           |                                                                                                    |                 |                                                | ส่วนที่ 3 ข้อมูลคเ                 | ณะกรรมการของ         | งสัญญา ***                     |                                                  |                                                 |                                                 | <b>^</b>                                                                                                    |
| [         | เพิ่มรายชื      | รอคณะกรรมกา                               | /ร้างร้าง<br>รจัดชื่อ/จัดจ้าง                                                                                                    |                 | 1                                              |                                    |                      |                                |                                                  |                                                 |                                                 |                                                                                                    |
| 1         | # ชื่อ-น        | ามสกุล กรรมก                              | าาร ตาแหน                                                                                                    | ง หน่วยเ        | ทนที่สั่งกัด E-mail                            | วันที่บันทึกข้อมูล                 | เป็นประธาน?          | ยังเป็นกรรมการอยู่             |                                                  |                                                 |                                                 |                                                                                                    |
|           |                 |                                           |                                                                                                    |                 | No data to displ                               | ау                                 |                      |                                |                                                  |                                                 |                                                 |                                                                                                    |
| 11.5      | รายชื่อคณะ      | กรรมการตรวจ                               | รับ/ตรวจการจ่                                                                                                    | ้าง/กำกับดูเ    | เลการจ้างที่ปรึกษา                             | ดีงรายชื่ออากคณ                    | ะกรรมการจัดชื่อ/จั   | ัดอ้าง                         |                                                  |                                                 |                                                 |                                                                                                    |
|           |                 | เพิ่มรายชื่อคณ                            | ะกรรมการตรว                                                                                                    | อรับ/ตรวจก      | ารจ้าง/กำกับดูแลที่ปรึกษา                      |                                    |                      |                                |                                                  |                                                 |                                                 |                                                                                                    |
|           | # ชื่อ-น        | ามสกุล กรรมศ                              | การ ตำแหน่                                                                                                    | ง หน่วยง        | ทนที่สังกัด E-mail                             | วันที่บันทึกข้อมูล                 | เป็นประธาน?          | ยังเป็นกรรมการอยู่             |                                                  |                                                 |                                                 | _                                                                                                    |
|           |                 |                                           |                                                                                                    |                 | No data to displ                               | ay                                 |                      |                                |                                                  |                                                 |                                                 |                                                                                                    |

รูปที่15 หน้าจอสำหรับกำหนดรายชื่อคณะกรรมการ 1.เมื่อเข้ามาที่หน้าจอเพิ่มกรรมการแล้ว มีคณะกรรมการทั้งหมด 2 ชุด ที่ต้องทำการเพิ่มรายชื่อโดย ต้องทำการเพิ่มคณะกรรมการทีละชุดให้คลิก "เพิ่มรายชื่อคณะกรรมการจัดซื้อ/จัดจ้าง"

2.ระบบฯ จะแสดงหน้าจอรายชื่อเจ้าหน้าที่ กสอ. ทั้งหมด เพื่อให้เลือกมาเป็นคณะกรรมการของ สัญญาโดยสามารถค้นหารายชื่อได้ทีละคน หากทำการค้นหารายชื่อคณะกรรมการแล้วไม่พบหรือคณะกรรมการ เป็นบุคคลภายนอก กสอ. ให้ดำเนินการเพิ่มรายชื่อคณะกรรมการใหม่เข้าระบบฯ โดยกรอกข้อมูลตามแบบฟอร์ม ในระบบฯ ให้ครบถ้วน จากนั้น "ยืนยันการเพิ่ม" รายชื่อกรรมการที่เพิ่มใหม่จะแสดงในตารางเพื่อให้สามารถนำไป เพิ่มข้อมูลรายชื่อคณะกรรมการแต่ละชุดได้

| ค้นหากรรมการจากรา           | ยชื่อเจ้าหน้าที่ทั้งหมดของ | กสอ.              |                             |                                       |              |  |
|-----------------------------|----------------------------|-------------------|-----------------------------|---------------------------------------|--------------|--|
| ชื่อ-นามสกุล                | ล่าไย                      | หน่วย             | งานที่สังกัด<br>คันหากรรมกา | ทั้งหมด<br>าร                         |              |  |
| # ชื่อ-นามสกุล              | E-mail หน่วยงานที่ส        | สังกัด #          |                             |                                       |              |  |
| )                           | No data to display         |                   |                             |                                       |              |  |
|                             |                            | ,                 |                             |                                       |              |  |
|                             |                            |                   |                             |                                       |              |  |
| Contr                       | actorwork > ข้อ            | เมูลสัญญาที่ย     | บังไม่ได้กำหเ               | เดกรรมการ <b>&gt;</b>                 |              |  |
| Contr                       | actorwork > ข้อ            | บมูลสัญญาที่ย     | ยังไม่ได้กำหเ               | มดกรรมการ ><br>รายชื่อกรรมการที่ต้องก | าารเพิ่มใหม่ |  |
| Contr<br>*ชื∂-นาม           | actorwork > ข้อ<br>ชุกุล   | มมูลสัญญาที่เ<br> | ยังไม่ได้กำหน               | มดกรรมการ ><br>รายชื่อกรรมการที่ต้องก | ารเพิ่มใหม่  |  |
| Contr<br>*ชื∋-มาม<br>*email | actorwork > ข้อ<br>สกุล    | ນມູລສັญญาที่:<br> | ยังไม่ได้กำหเ               | มดกรรมการ ><br>รายชื่อกรรมการที่ต้องเ | ารเพิ่มใหม่  |  |

รูปที่16 หน้าจอสำหรับเพิ่มรายชื่อกรรมการใหม่

3.เมื่อค้นหารายชื่อแล้วให้เลือกชื่อเจ้าหน้าที่ที่ต้องการและคลิก 60 >

4.ตรวจสอบข้อมูลและใส่ข้อมูลของคณะกรรมการที่เลือกให้ครบถ้วนและเลือกสถานะของกรรมการ ท่านนี้ว่าเป็นประธานกรรมการหรือเป็นกรรมการ จากนั้นคลิก "ยืนยันการเพิ่ม" รายชื่อคณะกรรมการที่เลือกจะ เข้าไปอยู่ในตารางแสดงรายชื่อคณะกรรมการจัดซื้อ/จัดจ้าง โดยทำทีละคนจนครบตามจำนวน

| หาศ<br>-นา | กรรมการจากรายชื่อเจ้าหน่<br>เมสกุล                                                                                                    | ำที่ทั้งหมดของ กสอ.                                                                                                    | หน่วยงานที่สั                                                                                                    | ากัด                                                                                                    | ทั้งหมด                                                                                                    |                                                                                                    |                                                     |                      |   |
|------------|----------------------------------------------------------------------------------------------------|----------------------------------------------------------------------------------------------------|----------------------------------------------------------------------------------------------------|----------------------------------------------------------------------------------------------------|----------------------------------------------------------------------------------------------------|----------------------------------------------------------------------------------------------------|-----------------------------------------------------|----------------------|---|
| _          |                                                                                                    |                                                                                                    | 9                                                                                                    | ันหากรรมกาะ                                                                                                    | 5                                                                                                    |                                                                                                    |                                                     | 4                    |   |
| ŧ          | ชื่อ-นามสกุล                                                                                                    | E-mail                                                                                                    | หน่วยงานเ                                                                                                    | า่สังกัด #                                                                                                    |                                                                                                    |                                                                                                    |                                                     |                      |   |
|            | ศรีพรรณ ไชยวงศ์                                                                                                    | sriphun@dip.go.th                                                                                                    | 0411_ศภ.                                                                                                    | 1 6                                                                                                    | i0 >                                                                                                    | 2                                                                                                    |                                                     |                      |   |
| 2          | กรกช ข้ากฤษ                                                                                                    | tkorrakot@dip.go.th                                                                                                    | 0411_ศภ.                                                                                                    | 1 0                                                                                                    | i0 >                                                                                                    | 3                                                                                                    |                                                     |                      |   |
| 3          | ธนะชัย อนันต์กิตติกุล                                                                                                    | tanachai@dip.go.th                                                                                                    | 0411_ศภ.                                                                                                    | 1 0                                                                                                    | i0 >                                                                                                    | T                                                                                                    |                                                     |                      |   |
| 4          | ธนดล สุภาศรี                                                                                                    | tanadon@dip.go.th                                                                                                    | 0411_ศภ.                                                                                                    | 1 0                                                                                                    | io >                                                                                                    |                                                                                                    |                                                     |                      |   |
| 5          | แก้วตา วรธรรมานนท์                                                                                                    | kaewta@dip.go.th                                                                                                    | 0411_ศภ.                                                                                                    | 1                                                                                                    | io >                                                                                                    | i –                                                                                                    |                                                     |                      |   |
| 6          | บุญสม ธัญญานิธิวัฒน์                                                                                                    | boonsom@dip.go.th                                                                                                    | 0411_ศภ.                                                                                                    | 1 0                                                                                                    | io >                                                                                                    | 1                                                                                                    |                                                     |                      |   |
| 7          | bsc01                                                                                                    | bsc01@dip.go.th                                                                                                    | 0411_ศภ.                                                                                                    | 1 0                                                                                                    | io >                                                                                                    | 1                                                                                                    |                                                     |                      |   |
| 8          | ปฐมพงษ์ มะยาระ                                                                                                    | tpathomphong@dip.go                                                                                                    | .th 0411_ศภ.                                                                                                    | 1 0                                                                                                    | io >                                                                                                    | į –                                                                                                    |                                                     |                      |   |
| 9          | สงกรานต์ จันทรัตน์                                                                                                    | songkran@dip.go.th                                                                                                    | 0411_ศภ.                                                                                                    | 1                                                                                                    | i0 >                                                                                                    | 1                                                                                                    |                                                     |                      |   |
| 10         | เจริญ ชมพู                                                                                                    | charoen@dip.go.th                                                                                                    | 0411_ศภ.                                                                                                    | 1 0                                                                                                    | i0 >                                                                                                    | i –                                                                                                    |                                                     |                      |   |
| age        | 1 of 141 (1403 items)                                                                                                    | < [1] <u>2</u> <u>3</u> <u>4</u> <u>5</u>                                                                                                    | <u>6</u> Z 1                                                                                                    | 39 140 14                                                                                                    | 1 >                                                                                                    | <u>.</u>                                                                                                    |                                                     |                      |   |
| เกเลื      | โกการคันหา                                                                                                    | Contractor                                                                                                    | TE<br>work > ข้อมู                                                                                                    | ຸລສັญญา <i>ท</i> ์                                                                                                    | 1ี่ยังไม่ได้กำ                                                                                                    | หมดกรรมกา<br>รายชื่อกรรมก                                                                                                    | 15 >                                                | กิ่มใหม่             |   |
| ยกเลื      | รักการคันหา                                                                                                    | Contractor<br>*ชื่อ-นามสกุล<br>*ตาลil<br>*หน่วยงานที่สังคัด<br>*ช่าแหน่งปัจจุบัน                                                                                                    | ⊏⊏<br>work > ช้อมุ                                                                                                    | ∣ลสัญญาท์<br>ศรีพรรณ 1:<br>sriphun@c<br>0411_ศภ.:                                                                                                    | ี้ยังไม่ได้กำ<br>ชยวงศ์<br>dip.go.th<br>1                                                                                  | มดกรรมกา<br>ราชมือกรรม                                                                                                    | )5 ><br>าารที่ต้องการแ                              | ขึ้มใหม่             | 4 |
| ยกเลื      | รักการคันหา<br>                                                                                                    | Contractor<br>*ชื่อ-นามสกุล<br>*email<br>*หน่วยงานที่สังกัด<br>*สำแหน่งปัจจุบัน<br>เป็นประธานคณะกะ                                                                                                    | TE E<br>work > ข้อมู<br>รรมการชุดนี้?                                                                                                    | สลัญญาท์<br>ศรีพรรณ ไป<br>รriphun@c<br>0411_ศภ.<br>เป็นกรรมก                                                                                                    | ี่ยังไม่ได้กำา<br>ชยวงศ์<br>dip.go.th<br>1<br>าร (ไม่ได้เป็นประ                                                            | ราบชื่อกรรมกา<br>ราบชื่อกรรมก<br>ราบ ▼<br>อ่าน2 มารเพื                                                                                                    | )ร ><br>าารที่ผ้องการเข<br>ม] [ยกเลิกกา             | รับใหม่              | 4 |
| ยกเล้      | โกการคันหา                                                                                                    | Contractor<br>*ชื่อ-นามสกุล<br>*email<br>*หน่วยงานที่สังคัด<br>*สำแหน่งปัจจุบัน<br>เป็นประธานคณะก                                                                                                    | ⊨ ⊨<br>work > ข้อมู<br>รรมการชุดน์?                                                                                                    | (ลสัญญาท์<br>สรีพรรณ ใน<br>sriphun@c<br>0411_ศภ.:<br>เป็นกรรมก                                                                                                    | ี้ยังไม่ได้กำ<br>ชยวงศ์<br>ปฏ.go.th<br>1<br>าร (ไม่ได้เป็นประ                                                              | รายชื่อกรรมก<br>รายชื่อกรรมก<br>ราย) ▼<br>อนอินการเพื                                                                                                    | าร ><br>าารที่ค้องการเง<br>มยกเล็กกา                | ร์มใหม่<br>ารเพิ่ม   | 4 |
| ยกเลื      | โกการคันหา                                                                                                    | Contractor<br>*ชื่อ-นามสกุล<br>*email<br>*หน่วยงานที่สังคัด<br>*สาแหน่งปัจจุบัน<br>เป็นประธานคณะค<br>ork > ช้องมูลเสีญญ                                                                                                    | ั⊢⊢<br>work > ข้อมู<br>ธมการชุดน์?<br>บารที่ยังไม่ได                                                                                                    | สสัญญาห์<br>ศรีพรรณ ใ-<br>sriphun@c<br>0411_ศภ.<br>เป็นกรรมก                                                                                                    | ใย้งไม่ได้กำา<br>ขยวงศ์<br>dip.go.th<br>1<br>าร (ไม่ได้เป็นประ<br>รรมการ >                                                 | รายชื่อกรรมก<br>รายชื่อกรรมก<br>รายชื่อกรรมก<br>รายชื่อกรรมก<br>รายชื่อกรรณ์                                                                                                   | 15 ><br>มารมีค้องการเป                              | รื่อมใหม่<br>เรเพิ่ม | 4 |
| ยกเลิ      | Contractorw<br>ประชาสัวผู้เลือกรั<br>น่าง<br>เมษาราสัวผู้เลือกรั<br>น่าง<br>เมษาราย<br>เป็นหาริป<br>เป็นหารา<br>ห้องเป็นหาริป<br>เป็นหารา<br>ห้องเป็นหาริป<br>เป็นหารา<br>ห้องเป็นหาริป<br>เป็นหารา<br>ห้องเป็นหารา<br>ห้องเป็นห้องเป็นหารา<br>ห้องเป็นหารา<br>ห้องเป็นหารา<br>ห้องเป็นหารา<br>ห้องเป็นหรือเป็นหารา<br>ห้องเป็นหรือเป็นหารา<br>ห้องเป็นหรือเป็นหารา<br>ห้องเป็นห้องเป็นหรือเป็นห้องเป็นหรือเป็นหรือเป็นหรือเป็นหรือเป็นหรือเป็นหรือเป็นหรือเป็นห้องเป็นหรือเป็นหรือเป็นห้องเป็นหรือเป็นหรือเป็นหรือเป็นหรือเป็นหรือเป็นหรือเป็นหรือเป็นห้องเป็นห้องเป็นหรือเป็นห้องเป็นหรือเป็นหรือเป็นหรือเป็นห้องเป็นห้องเป็นห้องเป็นห้องเป็นหรือเป็นห้องเป็นห้องเป็นห้องเป็นหรือเป็นหรือเป็นหนาง<br>ห้องเป็นห้องเป็นห้องเป็นหรือเป็นห้องเป็นห้องเป็นห้องเป็นห้องเป็นห้องเป็นห้องเป็นห้องเป็นห้องเป็นห้องเป็นห้องเป็นห้องเป็นห้องเป็นห้องเป็นห้องเป็นห้องเป็นห้องเป็นห้องเป็นห้องเป็นห้องเป็นห้องเป็นห้องเป็นห้องเป็นหนาง<br>เป็นห้องเป็นห้องเป็นห้องเป็นห้องเป็นห้องเป็นห้องเป็นห้องเป็นห้องเป็นหนาง<br>เป็นห้องเป็นห้องเป็นห้องเป็นห้องเป็นห้องเป็นห้องเป็นหนาง<br>เป็นห้องเป็นห้องเป็นหนาง<br>เป็นห้องเป็นห้องเป็นหนาง<br>เป็นห้องเป็นหนาง<br>เป็นห้องเป็นห้องเป็นหนาง<br>เป็นห้องเป็นหนาง<br>เป็นหนาง<br>เป็นหนาง<br>เป็นห้องเป็นหนาง<br>เป็นห้องเป็นห้องเป็นหนาง<br>เป็นห้องเป็นหนาง<br>เป็นหนาง<br>เป็นห้องเป็นห้องเป็นห้องเป็นห้องเป็นห้องเป็นห้องเป็นห้องเป็นหนาง<br>เป็นห้องเป็นห้องเป็นห้องเป็นห้องเป็นหนาง<br>เป็นห้องเป็นห้องเป็นหนาง<br>เป็นห้องเป็นห้องเป็นหนาง<br>เป็นห้องเป็นห้องเป็นห้องเป็นห้องเป็นห้องเป็นหนาง<br>เป็นหนาง<br>เป็นห้องเป็นหนาง<br>เป็นหนาง<br>เป็นหนาง<br>เป็นห้องเป็นหนาง<br>เป็นห้องเป็นห้องเป็นหนาง<br>เป็นหนาง<br>เป็นห้องเป็นหนาง<br>เป็นหนาง<br>เป็นห้องเป็นหนาง<br>เป็นหนาง                                                                                                    | Contractor<br>*ชื่อ-นามสกุล<br>*อmail<br>*หน่วยงานที่สังกัด<br>*สาแหน่งปัจจุบัน<br>เป็นประธานคณะภะ<br>ork > ช้องมูลเสีญญ<br>*คลเภูษิน<br>สถุกษุประจำคัวปู่เสียการวง<br>สถุกษุประจำคัวปู่เสียการวง<br>ราง<br>มาม                                                                                                    | FFF work > ข้อมู รรมการชุดนี้? เราะที่ยังงไม่ใด เราะที่ยังงไม่ใด เราะที่ยังงไม่ใด เราะที่ยังงไม่ใด เราะที่ยางกองในช่วง                                                                             | สลัญญาห์<br>ศรีพรรณ ไป<br>ราiphun@c<br>0411_ศภ.<br>เป็นกรรมก<br>เป็นกรรมก<br>เกิราหนดก                                                                                                    | ไย้งไม่ได้กำา<br>ชยวงศ์<br>dip.go.th<br>1<br>าร (ไม่ได้เป็นประ<br>รรมคาร >                                                 | รายชื่อกรรมก<br>รายชื่อกรรมก<br>รายชื่อกรรมก<br>รายปี<br>ราย<br>ราย<br>ราย<br>ราย<br>ราย<br>รายชื่อกรรมก<br>ราย<br>ราย<br>ราย<br>ราย<br>ราย<br>ราย<br>ราย<br>ราย<br>ราย<br>ราย | 15 ><br>มารร์ได้องการเป                             | รืมในม่<br>เรเพื่ม   | 4 |
| ยกเลื      | Contractorw<br>ประชาสวัญเดียการ์<br>ส่าง<br>เมษะชาสวัญเดียการ์<br>ส่วง<br>ชื่อมู่สัมส่าง<br>ชื่อมู่สัมส่าง<br>ชื่อมู่สัมส่าง<br>ชื่อมู่สัมส่าง<br>ชื่อมู่สาย<br>เมษร์โทคั<br>                                                                                                    | Contractor<br>*ชื่อ-นามสกุล<br>*email<br>*หน่วยงานที่สังค์ค<br>*สำแหน่งปัจจุบัน<br>เป็นประธานคณะก<br>•ขอะมูชิม<br>(เป็นประธานคณะก<br>รองเร็ม)<br>(เป็นประธานคณะก<br>รองเร็ม)<br>(เป็นประธาน<br>(เป็นประธาน)<br>(เป็นประธาน)<br>(เป็น)<br>(เป็นประธาน)<br>(เป็นประธาน)<br>(เป็นประธาน)<br>(เป็นประธาน)<br>(เป็นประธาน)<br>(เป็นประธาน)<br>(เป็นประธาน)<br>(เป็นประธาน)<br>(เป็นประธาน)<br>(เป็นประธาน)<br>(เป็นประธาน)<br>(เป็น)<br>(เป็นประธาน)<br>(เป็น)<br>(เป็นประธาน)<br>(เป็นประธาน)<br>(เป็นประธาน)<br>(เป็นประธาน)<br>(เป็นประธาน)<br>(เป็นประธาน)<br>(เป็นประธาน)<br>(เป็น)<br>(เป็น)<br>(เป็น)<br>(เป็น)<br>(เป็น)<br>(เป็น)<br>(เป็น)<br>(เป็น)<br>(เป็น)<br>(เป็น)<br>(เป็น)<br>(เป็น)<br>(เป็น)<br>(เป็น)<br>(เป็น)<br>(เป็น)<br>(เป็น)<br>(เป็น)<br>(เป็น)<br>(เป็น)<br>(เป็น)<br>(เป็น)<br>(เป็น)<br>(เป็น)<br>(เป็น)<br>(เป็น)<br>(เป็น)<br>(เป็น)<br>(เป | FF<br>work > ข้อมู<br>รรมการชุดน์?<br>มาาที่ยังไม่ใด<br>มาที่ยังไม่ใด<br>เครื่องการชุดน์?<br>1<br>1<br>1<br>1<br>1<br>1<br>1<br>1<br>1<br>1<br>1<br>1<br>1<br>1<br>1<br>1<br>1<br>1<br>1           | (ฉสัญญาท์<br>สรีพรรณ ใน<br>ราiphun@c<br>0411_สภ.:<br>เป็นกรรมก<br>เป็นกรรมก<br>มีการนดก<br>มหตโบบอ) ราค์ต                                                                                                    | ไย้งไม่ได้กำ<br>ชยวงศ์<br>ปฏ.go.th<br>1<br>าร (ไม่ได้เป็นประ<br>รรมการ >                                                   | ราบชื่อกรรมก<br>ราบชื่อกรรมก<br>ราบ) ▼<br>อินอินการเพื่                                                                                                    | าร ><br>าารที่ค้องการเง<br>ม ยกเลิกกา               | รับใหม่              | 4 |
| ากเลื      | Contractorw<br>ประชาสาวแล้งการ<br>เป็นของ<br>เป็นของ | Contractor<br>*ชื่อ-นามสกุล<br>*email<br>*หน่วยงานที่สังกัด<br>*สำแหน่งปัจจุบัน<br>เป็นประธานคณะก<br>• ของรูชัน<br>(ปันประธานคณะก<br>รถ<br>กาษี<br>*สาแหน่งปัจจุบัน<br>สามารถ<br>กาษี<br>**<br>รถ<br>ราม:                                                                                                    | E E           work > ป้อมู่           รรมการสุดน์?           เมาะที่ยังงไม่ในด้<br>เครื่องปลงส่งอย<br>เครื่องปลงส่งและ<br>เครื่องปลงส่งและ<br>ส่วนร่างต่องไปสะมาณส่งและ<br>74-429234 Fax:<br>Email | (ลสัญญาท์<br>ศรีพรรณ 't<br>รา/phun@c<br>(ปี11_ศภ.)<br>(ปี11_ศภ.)<br>(ป)1(ป)1(ป)1(ป)1(ป)1(ป)1(ป)1(ป)1(ป)1(ป)1 | ี่ยังไม่ได้กำา<br>ชยวงศ์<br>ปฏ.go.th<br>1<br>าร (ไม่ได้เป็นประ<br>รรมการ >                                                 | ราบซื่อกรรมก<br>ราบซื่อกรรมก<br>ธาน) •<br>ธนยินการเพื่                                                                                                    | 15 >                                                | รับใหม่              | 4 |
| ยกเลื      | เกการคันหา<br>Contractorw<br>ประชาสารูเลียการ<br>สำจ<br>เองระเบียนนิสมุล<br>อังสุริมสาง<br>ชื่อสราง<br>ชื่อสราง<br>ชื่อสราง<br>เขาะ<br>เขาะ<br>ชื่อสุริมสาง<br>ชื่อสราง<br>ชื่อสราง<br>เขาะ<br>เขาะ<br>เขาะ<br>ชื่อสุริมสาง<br>ชื่อสราง<br>ชื่อสราง<br>ชี้<br>ชื่อสราง<br>ชี้<br>ชื่อสราง<br>ชี้<br>ชี้<br>ชี้<br>ชี้<br>ชี้<br>ชี้<br>ชี้<br>ชี้<br>ชี้<br>ชี้                                                                                                    | Contractor<br>*ชื่อ-นามสกุล<br>*email<br>*หน่วยงานที่สังค์ค<br>*สาแหน่งปัจจุบัน<br>เป็นประธานคณะก<br>•หาแหน่งปัจจุบัน<br>เป็นประธานคณะก<br>คล/เอนประชาส์ตั้งผู้เสียกาษี34<br>กาษี<br>ราม:                                                                                                    | FF work > ข้อมู่ รรมการชุดน์? มาที่ยังไม่ใด มาที่ยังไม่ใด มายังสามารชุดน์? รรมการชุดน์?                                                                                                    | (ฉสัญญาท์<br>สรีพรรณ ใบ<br>รายุhun@c<br>0411_สภ.:<br>เป็นกรรมก<br>เป็นกรรมก<br>เป็นระสานจาน:<br>เ                                                                                                    | ไย้งไม่ได้กำา<br>ชยางศ์<br>ปฏ.go.th<br>1<br>าร (ไม่ได้เป็นประ<br>รรมการ ≻                                                  | รายชื่อกรรมก<br>รายชื่อกรรมก<br>อ่าน) •<br>อันอันการเพื่                                                                                                    | )5 ><br>าารที่ต้องการเง<br>ม<br>ม<br>ยกเลิกกา       | รับใหม่              | 4 |
| ยกเลื      | <ul> <li>เกิดารคันหา</li> <li>เกิดารคันหา</li> <li>เป็นระที่ว่ายู่เสียการ<br/>ข้าง<br/>เองหะเป็อนชิมินการ<br/>ข้อเสียงว่าง<br/>เป็นสามารถ<br/>การการ<br/>เองสังการการ<br/>เองสังการการการการการการการการการการการการการก</li></ul>                                                                                                    | Contractor<br>•ชื่อ-นามสกุล<br>•email<br>•หน่วยงานที่สังกัด<br>•สาแหน่งปัจจุบัน<br>เป็นประธานคณะก<br>•สาแหน่งปัจจุบัน<br>เป็นประธานคณะก<br>•สาแหน่งปัจจุบัน<br>•สามาร์สามาร์สามาร์สามาร์สา<br>๑ลายประสาที่จะผู้เสียการ์สา<br>๑ลาย<br>ราม:<br>•สามาร์สามาร์สามาร์สามาร์สา<br>รามาร์สามาร์สามาร์สามาร์สา<br>รามาร์สามาร์สามาร์สามาร์สา<br>รามาร์สามาร์สามาร์สามาร์สามาร์สา<br>รามาร์สามาร์สามาร์สามาร์สามาร์สา<br>รามาร์สามาร์สามาร                                                                                                    | FE work > ข้อมู่ รรมการชุดนี้? มารที่ยังไม่ปีด มาที่ยังไม่ปีด มาที่ยังไม่ปีด มาที่ยังไม่ปีด รรมการชุดนี้? มาที่ยังไม่ปีด มาที่ยังไม่ปีด รรมการชุดนี้?                                              | (ฉสัญญาท์<br>สรีพรรณไป<br>รายุhun@c<br>0411_สภ.<br>เป็นกรรมก<br>เป็นกรรมก<br>เป็นกรรมก<br>เป็นระสานจาน<br>เ<br>เ<br>                                                                                                    | ไย้งไม่ได้กำา<br>ชยางศ์<br>ปฏ.go.th<br>1<br>าร (ไม่ได้เป็นประ<br>รรมการ ><br>                                              | รายชื่อกรรมคา<br>รายชื่อกรรมคา<br>อ่าน) •<br>อ่านอันการเพื่                                                                                                    | 15 ><br>าารที่ต้องการเง<br>ม ยกเล็กกา<br>ม ยกเล็กกา | ระการอยู่            | 4 |
| ยกเลื      | <ul> <li>โกการคันหา</li> <li>Contractorw</li> <li>ประชาสายเลือก</li> <li>ประชาสายเลือก</li> <li>จังจ</li> <li>เองระเบียนดิมุล</li> <li>เองระเบียนดิมุล</li> </ul>                                                                                                    | Contractor                                                                                                    |                                                                                                    | (ลสัญญาท์<br>สรีพรรณไป<br>รา/phun@u<br>0411_ศภ<br>เป็นกรรมก<br>เป็นกรรมก<br>มีประสานจาน<br>เ<br>                                                                                                    | 1้ยังไม่ได้กำา<br>ชยาวดี<br>dip.go.th<br>1<br>าร (ไม่ได้เป็นประ<br>รรมการ ><br>ว่าใญของกะกร<br>รมสำมันจัดข่<br>23 ส.ค. 250 | รายชื่อกรรมคา<br>รายชื่อกรรมคา<br>อ่าน) •<br>อ่านอินการเพื่<br>อ่านอินการเพื่<br>อ่านอินการเพื่<br>อ่านอินการเพื่<br>อ่านอินการเพื่<br>อ่านอินการเพื่<br>อ่านอินการเพื่        | 15 ><br>าารที่ต้องการเง<br>ม ยกเลิกกา<br>ม ยกเลิกกา | ระทารธยุ             | 4 |

จากนั้นให้ "เพิ่มรายชื่อคณะกรรมการตรวจรับ/ตรวจรับการจ้าง/กำกับดูแลที่ปรึกษา" โดยขั้นตอนการเพิ่มรายชื่อ คณะกรรมการฯ เหมือนกับเพิ่มคณะกรรมการจัดซื้อ/จัดจ้าง ซึ่งถ้าคณะกรรมการฯ เป็นชุดเดียวกันกับ คณะกรรมการจัดซื้อ/จัดจ้าง สามารถคลิก "ดึงรายชื่อจากคณะกรรมการจัดซื้อ/จัดจ้าง" รายชื่อคณะกรรมการทุก คนจะมาแสดงในตารางคณะกรรมการตรวจรับ/ตรวจรับการจ้าง/กำกับดูแลที่ปรึกษาโดยที่ไม่ต้องทำการเพิ่ม รายชื่ออีกครั้ง

| )(<br>C( | OMMITEE                                           | ข้อมูลสัง                 | ญญาที่ยังไม่ไ                                 | ด้กำห                | นดกรรมการ            | i >               |                    |              |                | <i>~</i> , |
|----------|---------------------------------------------------|---------------------------|-----------------------------------------------|----------------------|----------------------|-------------------|--------------------|--------------|----------------|------------|
|          |                                                   |                           |                                               | **                   | * ส่วนที่ 3 ข้อมูลคถ | แะกรรมการของ      | วสัญญา ***         |              |                | -          |
| 10.      | รายชื่อคณะกรรมการจัดซื้อ/จัด                      | เล้าง                     |                                               |                      |                      |                   |                    |              |                |            |
|          | เพิ่มรายชื่อคณะกรรมการจัด                         | ชื่อ/จัดจ้าง              |                                               |                      |                      |                   |                    |              |                |            |
|          | # ชื่อ-นามสกุล กรรมการ                            | ต่าแหน่ง                  | หน่วยงานที่สังกัด                             | E-mail               | วันที่บันทึกข้อมูล   | เป็นประธาน?       | ยังเป็น            |              | <i></i>        | -          |
|          |                                                   |                           | No dat                                        | a to disp            | lay                  |                   | ดิงราย             | ยชื่อจากคณะก | ารรมการจัดซือ/ | จัดจ้าง    |
| 11.      | รายชื่อคณะกรรมการตรวจรับ/ต<br>เพิ่มรวมชื่ออยเรอะเ | ารวจการจ้าง<br>มหารตรวจอ้ | /กำกับดูแลการจ้างที่ป<br>ปตรวจการอ้างได้กลับด | เร็กษา<br>เอที่ปรีอน | ดีงรายชื่ออากคณะ     | กรรมการจัดชื่อ/จั | ลจ้าง              | Í            |                |            |
|          | # ชื่อ-นามสกุล กรรมการ                            | ตำแหน่ง                   | หน่วยงานที่สังกัด                             | E-mail               | วันที่บันทึกข้อมูล   | เป็นประธาน?       | ยังเป็นกรรมการอยู่ |              |                |            |
|          |                                                   |                           | No dat                                        | a to disp            | lay                  |                   |                    |              |                |            |

รูปที่17 หน้าจอสำหรับกำหนดรายชื่อคณะกรรมการตรวจรับ/ตรวจรับการจ้าง/กำกับดูแลที่ปรึกษา

 4.เมนูข้อมูลสัญญาที่ระบุผู้รับจ้างและกรรมการแล้ว ระบบฯ จะคัดเลือกเฉพาะสัญญาระบผู้รับจ้าง และกรรมการของสัญญาแล้วขึ้นมาแสดง เพื่อให้เจ้าหน้าที่ทราบว่ามีสัญญาอะไรบ้างและกี่สัญญา โดยถ้าคลิกเพื่อดู รายละเอียดของสัญญาจะเห็นข้อมูลของผู้รับจ้างและข้อมูลรายชื่อคณะกรรมการฯ ทั้ง 2 ชุด

|                                   |                                                               |                                | Hor                   | me                           | สำหรับผู้ดูแลระบบ                               | ่ม สำห                                                          | เร็บเจ้าหน้าที่ฝ่ายบริหาร                                                                                                    | รายงาน                                                                                                    | Logo                                                                 | ut a                                                                          | disak                                                                                                    |
|-----------------------------------|---------------------------------------------------------------|--------------------------------|-----------------------|------------------------------|-------------------------------------------------|-----------------------------------------------------------------|----------------------------------------------------------------------------------------------------|----------------------------------------------------------------------------------------------------|----------------------------------------------------------------------|-------------------------------------------------------------------------------|----------------------------------------------------------------------------------------------------|
| CV<br>ปังบ<br>เลขา<br>ช่อ<br>โคระ | V_LISTA<br>ประมาณ โมง<br>ก็สัญญา<br>นเมนูคันหาชั้นสูง<br>หการ | ALLWO<br>มประมาณ 2562          | RKDON<br>2 Mui<br>สัญ | E<br>เวยงานหลัก<br>เญาเรื่อง | (ทั้งหมด                                        | พน่วยปฏิบัติ สื<br>ชื่อผู้รับจ่าง                               | มหมด 📔 คัน<br>ดนหระบาน<br>มีระเภทงบประมาณ                                                                                                    | <mark>หาสัญญา</mark><br>วิธีจัดชื่อ/                                                                                                    | 'จ้าง [ทุกประเภท                                                     |                                                                               |                                                                                                    |
| แสร                               | ก็นี้ X เพื่อสร้า                                             | งใฟล์ Excel                    | านว่ายาาามาสัก        | งห่วยปลิงทีล                 | คืองรับท                                        | ข้อมูลสัญญ <sup>.</sup>                                         | าที่ระบุผู้รับจ้างและ                                                                                                    | กรรมการแล้ว                                                                                                    | -                                                                    | 2121105521025                                                                 | การอยุโยกสัตเอก                                                                                                    |
| 1                                 |                                                               | ใบสังจ้าง<br>เลขที่<br>14/2562 | no.                   | กง.                          | ของระมา (เรียบบแฟน)<br>บริษัท เมดิเอเตอร์ จำกัด | อยังรับจากเขาสาม<br>010552054228<br>บริษัท เมติเอเตอร์<br>จำกัด | หมุญ (งะหง)<br>จ้างจัดพิธีเปิดสูนยันวัดกรรม<br>จึงหวัดมิเอะ-ประเทศไทยและ<br>ประชาศัมพิษการส่งเสริม<br>อุตสาหกรรม อาหารระหว่าง<br>หน่วยงานมาครัฐ และรัฐบาล<br>ท้องถิ่นมิเอะ | ปังบประมาณ2562 5.4-10:พี<br>มวัตกรรมส่งหวัดมิเอะ-ประเท<br>Thailand Innovation Cente<br>ประชาสัมพันธ์การส่งเสริมสุด<br>ลาหาร ระหว่างหน่วยงานภาย<br>รัฐบาลท้องถิ่นจังหวัดมิเอะ | เร็เปิดสูนย์ ก<br>เคใทย(Mie- ท่<br>er) และ ท่<br>สาหกรรม<br>เร็ฐ และ | รรมการจัดชื่อ/จ้าง:8<br>รรมการจัดชื่อ/จ้าง:8<br>ท่าน กรรมการตรวจรับ:8<br>ท่าน | า เป็นหมือสมมุญ<br>ที่มาร์มสัญญา 13 พ.ศ. 2561<br>ที่มามันสุสัญญา 123 พ.ศ. 2561<br>ประการจัดชื่อ (ร้าง: วิธีเฉพาะเจาะจง<br>เธลเงินตามสัญญา<br>(มาทา) 329, 200.00<br>จำนามจะสงาน:1<br>เธลเงินเGPM15 (มาท) 329, 200.00       |
| 2                                 | e,                                                            | ศภ.9 กสอ.<br>7/2562            | กสอ.                  | ศภ.9                         | บริษัท ฟัวเจอร์ อิมเมจ<br>เทคโนโลยี จำกัด       | 0105546057164<br>บริษัท ฟิวเจอร์ อิมเมจ<br>เทคโนโลยี จำกัด      | ทำความสะอาดอาคาร                                                                                                    | ปังบประมาณ2562 2.1-1:ค่า<br>ใช้สอยวัสดุ                                                                                                    | ตอบแทน ก<br>ท่<br>ท่                                                 | รรมการจัดชื่อ/จ้าง:4<br>่าน กรรมการตรวจรับ:7<br>่าน                           | ວັນເອັ້ນສັດູຊາງາ:10 ຄ.ອ. 2561<br>ວັນສັນສຸສລັດູຊາງາ:30 ກ.ຍ. 2562<br>ປະສະທາສັດູຊາງ:ຈຳນາວັນໄປ<br>ວິສັກາງຈັສໝົວ/ຈຳນະປະສາກອອກອາ<br>ນອລອເຈັ້ນສາສັດູຊາກ<br>(ນາານ):872,000.00<br>ຈຳນວນຈະການ:12<br>ນອລອເຈັ້ນຕFMIS (ນາາ):435,996.00 |
| 3                                 | e,                                                            | ศภ.9 กสอ.<br>8/2562            | กสอ.                  | ศภ.9                         | ร้านบูรพาแอร์ แอนด์<br>เซอร์วิส                 | 3100100760507 ร้าน<br>บูรพาแอร์ แอนด์<br>เซอร์วิส               | ดูแลตรวจสอบปารุงรักษา<br>ช่อมแชมและทำความสะอาด<br>เครื่องปรับอากาศ                                                                                                    | ปิงบประมาณ2562 2.1-1:ค่า<br>ใช้สอยวัสดุ                                                                                                    | ตอบแทน ก<br>ไ.<br>รับ                                                | รรมการจัดซื้อ/จ้าง:ยัง<br>ม่กำหนด กรรมการตัฐอุป<br>ม:3 ท่าน Go to             | วันเริ่มสัญญา:11 ต.ค. 2561<br>วันสิ้นสุดสีสัญญา:307,4852562<br>ประเภทสัญญา:จัวหัวไป<br>วิธีการจัดชื่อ/ส่างวิธีสัมพาษ์เจาชิจฟูVindow<br>ขอดเงินตามสัญญา                                                                    |

# รูปที่18 แสดงข้อมูลสัญญาที่ระบุผู้รับจ้างและรายชื่อคณะกรรมการแล้ว

| nt             | ractorwork > a                                 | ພ້ອນລສັຍ         | อเอเาที่กำหน                   | ดผ้รับจ้าง/กรรมกา              | รแล้ว >               |                              |                    |                     |
|----------------|------------------------------------------------|------------------|--------------------------------|--------------------------------|-----------------------|------------------------------|--------------------|---------------------|
|                |                                                | பபதுவவை          | 9.9.9                          |                                | 1 9 6 6 6 8 9 4 ×     |                              |                    |                     |
|                |                                                |                  |                                | *** ส่วนที่ 2                  | ข้อมูลผู้รับจ้าง ***  |                              |                    |                     |
| <u> ខ</u> ស្ដី | ับจ้าง (อ้างอึงจากระบบ                         | ນຈີອັກ ເມຄ       | ดิเอเตอร์ จำกัด                |                                |                       |                              |                    |                     |
| ผน-<br>ของ     | ผล)<br>ข้อบองที่ต้องขับเพื่อเพิ่ม              | ແລ້ນ             |                                |                                |                       |                              |                    |                     |
| 2012           | ายอมูลที่ผองบันทุกเพื่อ<br>ะเบียนนิติบุคคอ/เอข | 10404            |                                |                                |                       |                              |                    |                     |
| ระส            | าตัวผู้เสียภาษี ของผู้รับ                      | ด้นหาผู้รั       | ลับจ้าง                        |                                |                       |                              |                    |                     |
| no.            | / /                                            |                  | *****                          |                                |                       |                              |                    |                     |
| ลขา/<br>ลขาไ   | ะเบยนนตบุคคล/เลขบระ<br>ระสาตัวผู้เสียภาษี      | จาตวผูเสยภ       | 0105552054228<br>0105552054228 |                                |                       |                              |                    |                     |
| อผู้ใ          | ับจ้าง                                         |                  | บริษัท เมดิเอเตอร์             | ี่ จำกัด                       |                       |                              |                    |                     |
| อสา            | ขา                                             |                  |                                |                                |                       | · · · · · ·                  |                    |                     |
| เอยูเ<br>มอร์  | าดตอ<br>โทร:                                   |                  | เลขท 141 อาคาร<br>02-3923288   | เมเจอรทาวเวอรทองหลอ ขน<br>Fax: | 10 ชอยทองหลอ 10       | ) ถนนสุขุมวท แร<br>023923287 | เวงคลองตนเหนอ เขต  | รณณา กรุงเทพฯ 10110 |
| -ma            | il หน่วยงาน:                                   |                  | Srisuda@media                  | tor.co.th                      |                       | 010010101                    |                    |                     |
| ៦សូំរ          | ไระสานงาน                                      |                  | นางสาวศรีสุดา เค               | รือแก้ว                        |                       |                              |                    |                     |
| วอร์           | โทรผู้ประสานงาน:                               |                  | 02-3923288                     | Fax ผู้ประสานงา                | 4:                    | 023923287                    |                    |                     |
| פפו            | ນອຄອ:                                          |                  | 0852194073                     | Email:                         |                       | Srisuda@n                    | rediator.co.th     |                     |
| -              | ×                                              | ×                |                                |                                | 11511550H 152208      | efteft i                     |                    |                     |
| 1870           | 50011211351111540126/40                        | 14 10<br>In / 10 |                                |                                |                       |                              |                    |                     |
| er<br>#        | พื่องมวมสถอ กรรมการ                            | douanaia         | มม่วยงามที่สังถัด              | E-mail                         | วับที่บับทีอต่อบอ     | เป็นประธวม2                  | ข้อเป็นกระบดวรอย่  |                     |
| 1              | สชาดา โพธิ์เจริญ                               | of the office of | 0407 .04.                      | suchada@din.go.th              | AND AND DO            |                              | Bubbanisanisag     |                     |
| ,              | วระสักดิ์ ชติบับทกล                            |                  | 0407.04                        | werasak@din.go.th              |                       | Ĵ                            |                    |                     |
| -              | อมอย่าง ออองส์                                 |                  | 0401 75                        | kamanshanak@din.co.th          |                       | - C                          |                    |                     |
| ,              | Fisherzisti fjelsovi                           |                  | 0401_888.                      | Kamonenanok@up.go.ur           |                       | *                            | ¥                  |                     |
| ŧ              | bsc01                                          |                  | 0411_ศภ.1                      | bsc01@dip.go.th                | 1 พ.ค. 2562           | ×                            | ×                  |                     |
| 5              | สงกรานต์ จันทรัตน์                             | test             | 0411_ศภ.1                      | songkran@dip.go.th             | 8 พ.ค. 2562           | ×                            | ×                  |                     |
| 5              | กรกช ข้ากฤษ                                    |                  | 0411_ศภ.1                      | tkorrakot@dip.go.th            | 8 พ.ค. 2562           | × -                          | <b>~</b>           |                     |
| 7              | ศรีพรรณ ไชยวงศ์                                | test             | 0411_ศภ.1                      | sriphun@dip.go.th              | 9 พ.ค. 2562           | ×                            | <b>~</b>           |                     |
| 3              | จิตติยุทธ์ กาพ์สงค์                            | test             | เจแอล                          | jittiyut47@hotmail.com         | 16 พ.ศ. 2562          | ×                            | ×                  |                     |
|                |                                                |                  |                                |                                |                       |                              |                    |                     |
| មេឌី           | อคณะกรรมการตรวจรับ/ต                           | เรวจการจ้าง/     | /กำกับดูแลการจ้างที่บ          | ไร็กษา ดึงรายชื่อจากคณ         | ะกรรมการจัดชื่อ/จัดจ้ | 1-4                          |                    |                     |
| _              | เพิ่มรายชื่อคณะกรร                             | มการตรวอรัเ      | ป/ตรวจการจ้าง/กำกับดู          | แลที่ปรึกษา                    |                       |                              |                    |                     |
| ŧ.             | ชื่อ-นามสกุล กรรมการ                           | ตำแหน่ง          | หน่วยงานที่สังกัด              | E-mail                         | วันที่บันทึกข้อมูล    | เป็นประธาน?                  | ยังเป็นกรรมการอยู่ |                     |
| L              | นถุบดินทร์ วุฒิวรรณ                            |                  | 0407_n.                        | naruebordin@dip.go.th          |                       | × -                          | <b>1</b>           |                     |
| 2              | ວີລາວັລຍ໌ ທຳຈຸຕີ                               |                  | 0407_กง.                       | wilawan@dip.go.th              |                       | ×                            | ×                  |                     |
| 3              | พันธุ์ทีพา เอมพิณ                              |                  | 0407_กง.                       | tpanthipa@dip.go.th            |                       | ×                            | ×                  |                     |
| ŧ              | ธนะชัย อนันต์กิตติกุล                          |                  | 0411_ศภ.1                      | tanachai@dip.go.th             | 1 พ.ค. 2562           | ×                            | <b>~</b>           |                     |
| 5              | สุชาดา โพธิ์เจริญ                              |                  | 0407_ns.                       | suchada@dip.go.th              | 1 พ.ค. 2562           | ×                            | <b>~</b>           |                     |
| 5              | วีระศักดิ์ ชุตินันทกุล                         |                  | 0407_ns.                       | werasak@dip.go.th              | 1 พ.ค. 2562           | ×                            | ×                  |                     |
| 7              | กมลชนก กุลวงศ์                                 |                  | 0401_สล.                       | kamonchanok@dip.go.th          | 1 พ.ค. 2562           | ×                            | <b>~</b>           |                     |
|                |                                                |                  |                                |                                |                       |                              |                    |                     |

รูปที่19 แสดงข้อมูลสัญญาที่ระบุผู้รับจ้างและรายชื่อคณะกรรมการแล้ว

เมื่อเจ้าหน้าที่ฝ่ายบริหารกำหนดผู้รับจ้างระบุกรรมการและใส่ข้อมูลเพิ่มเติมต่างๆ เช่น ไฟล์สัญา ไฟล์TOR เรียบร้อยแล้ว ระบบจะทำการออกชื่อผู้ใช้งาน(Username)และรหัสผู้ใช้งาน(Password) ให้แก่ผู้รับจ้าง เพื่อให้ผู้รับจ้างเข้าส่งข้อมูลผลงานใสระบบฯ เจ้าหน้าที่จะต้องแจ้งชื่อผู้ใช้งาน(Username)และรหัสผู้ใช้งาน (Password) ให้ผู้รับจ้างทราบ โดยการส่งเป็นอีเมลหรือพิมพ์เป็นเอกสารเพื่อให้ส่งให้ผู้รับจ้างทราบ

โดยเมื่อเข้าเมนู "ข้อมูลสัญญาทั้งหมด" แล้วเลือกสัญญาที่ต้องการ เมื่อคลิกดูรายละเอียดของสัญญา จะ เห็นข้อมูลสัญญาพร้อมทั้งปุ่ม "คลิกที่นี่เพื่อพิมพ์ข้อมูลสำหรับผู้รับจ้าง" ระบบฯ จะแสดงรายละเอียดของสัญญา และ ชื่อผู้ใช้งาน(Username)และรหัสผู้ใช้งาน(Password) ของผู้รับจ้าง เจ้าหน้าที่สามารถส่งข้อมูลเป็นไฟล์ ให้แก่อีเมลของผู้รับจ้างหรือพิมพ์ออกมาเป็นเอกสารเพื่อส่งให้ผู้รับจ้าง

Contractorwork > ข้อมูลสัญญาทั้งหมด >

|                       |                                                                      |                                       | แบบฟอร์มข้อมูล                                                                                                    | ฉสัญญาจ้าง                                                                                                    | ภายใต้โคร                                                                                                    | รงการต่างๆของ                                                                                                    | กรมส่งเสรี                               | เมอุตสาหกรรม(           | <u>()</u> [02] |       |
|-----------------------|----------------------------------------------------------------------|---------------------------------------|----------------------------------------------------------------------------------------------------|----------------------------------------------------------------------------------------------------|----------------------------------------------------------------------------------------------------|----------------------------------------------------------------------------------------------------|------------------------------------------|-------------------------|----------------|-------|
|                       |                                                                      |                                       | ข้อมู                                                                                                    | ลผู้ใช้งานระบบ (รหัสผู้ใช่                                                                                                    | งาน=cw31472 รหัสะ                                                                                                    | iานเริ่มต้น คือ 01055520542 8                                                                                                    | <ol> <li>คลิกที่นี่ เพื่อพิมา</li> </ol> | เข้อมูลสำหรับผู้รับจ้าง | 1              |       |
|                       | 47 a 7                                                               |                                       |                                                                                                    |                                                                                                    | ***                                                                                                    | ส่วนที่ 1 ข้อมูลสัญญา ***                                                                                                    |                                          |                         |                |       |
| านของขอ:<br>สัญญาเวเล | มูลทอางองขอมูลแต<br>แต่                                              | ผน-ผล กล่อ.<br>ในสังวัวขอยที่ 14/25   | 62                                                                                                    | รีเลเปอ                                                                                                    | 100                                                                                                    | 2562                                                                                                    |                                          | urananaleranoa          | สมประการ       |       |
| angeg in              | สัญญา(เรื่อง)                                                        | จ้างจัดพิธีเปิดศูนย์นวัด              | oz<br>เกรรมจังหวัดมิเอะ-ประเทศไทยและ                                                                                                    | ประชาสัมพันธ์การส่งเสริม                                                                                                    | งอุตสาหกรรม อาหารร                                                                                                    | ะหว่างหน่วยงานภาครัฐ และรัฐบ                                                                                                    | าลท้องถิ่นมิเอะ                          | ENGLISTED INCOMEN       |                |       |
| \$                    | าายใต้โครงการ                                                        | 5.4-10                                |                                                                                                    | ວັนເริ່ມໂ                                                                                                    | ครงการ                                                                                                    | 1 ต.ค. 2561                                                                                                    | - i                                      | วันสิ้นสุดโครงการ       | 30 n.u. 25     | 62    |
| หน่วยงาง              | มหลัก<br>                                                            | กง.                                   |                                                                                                    | หน่วยป                                                                                                    | ฏิบัติ                                                                                                    | na.                                                                                                    |                                          |                         |                |       |
| บระเ <i>ร</i><br>สัง  | เทการจดชอ/จดจาง<br>บุญาเริ่มต้นวันที่                                | 13 พ.ย. 2561                          |                                                                                                    | สิ้นสุดวั                                                                                                    | นที                                                                                                    | 23 พ.ย. 2561                                                                                                    |                                          |                         |                |       |
| ยอดเงินต              | าามสัญญา (บาท)                                                       | 392,200.00                            |                                                                                                    |                                                                                                    |                                                                                                    |                                                                                                    |                                          |                         |                |       |
| รายละเอี              | ยดงวดงาน                                                             |                                       | • * * / × / · · · · ·                                                                                                    | * * * · (07100)                                                                                                    | * (cmmc)                                                                                                    | <b>v</b> :                                                                                                    |                                          |                         |                |       |
| งวดงาน                | ท กาหนดสงงาน                                                         | ยอดเงนตามงวดงาน                       | เบลงชอ/สญญา(PO-ผลผูกพน)                                                                                                    | วนทเบกจาย (GFMIS)                                                                                                    | ผลเบก (GFMIS)                                                                                                    | วนสงงาน                                                                                                    |                                          |                         |                |       |
| *แอนคพั               | 1 23 พ.ย. 2561<br>มดีอ หม่วยงวนนั้นๆ 1                               | 392,200.00<br>โควรวองเงินต่อนนี้ไปแต่ | 392,200.00<br>า หลังจากนั้นจะมีการเมื่อจ่ายจริงจา                                                                                                    | 30 พ.ย. 2561<br>ครามน GEMIS ต่อไป                                                                                                    | 392,200.00                                                                                                    | 28 พ.ย. 2561 (เกมกาหนด)                                                                                                    |                                          |                         |                |       |
| - All Quint           |                                                                      |                                       |                                                                                                    |                                                                                                    | ส่วนข                                                                                                    | องข้อมูลที่ต้องบันทึกเพิ่มเติม                                                                                                    |                                          |                         |                |       |
| วิธีการจั             | ดชื้อ/จัดจ้าง <mark>วิธีเฉพา</mark> :                                | ะเจาะจง                               |                                                                                                    |                                                                                                    |                                                                                                    |                                                                                                    |                                          |                         |                |       |
| ประโยช                | น์ที่คาดว่าจะได้รับ                                                  |                                       |                                                                                                    |                                                                                                    |                                                                                                    |                                                                                                    | - i                                      |                         |                |       |
| เพื่อประ<br>Theit     | ชาสัมพันธ์เผยแพร่แห<br>ป 4.0 ค.ศ.ศ.ศ.ศ.ศ.ศ.ศ.ศ.ศ.ศ.ศ.ศ.ศ.ศ.ศ.ศ.ศ.ศ.ศ | แวความร่วมมือระหว่างปร                | ะเทศไทย ในการพัฒนาเทคโนโลยี                                                                                                    | และนวัตกรรมสาขาอุตสาข                                                                                                    | หกรรมอาหาร เพื่อขับเ                                                                                                    | เคลื่อนนโยบาย Industry 4.0 แล                                                                                                    | 12                                       |                         |                |       |
| เกลแลก<br>ผอที่ได้    | เฉ.⊶.∪ ของรฐบาล<br>รับ (ภายหลังสืบสดสัง                              | ຄຸມຄຸມງ)                              |                                                                                                    |                                                                                                    |                                                                                                    |                                                                                                    | - i                                      |                         |                |       |
| มีการปร               | ะชาสัมพันธ์เผยแพร่แ                                                  | เนวความร่วมมือระหว่างบ                | lsะเทศไทย ไดรับการพัฒนาเทคโน'                                                                                                    | โลยีและนวัตกรรมสาขาอเ                                                                                                    | ดสาหกรรมอาหาร เพื่อ                                                                                                    | ขับเคลื่อนนโยบาย Industry 4.                                                                                                    | ) ແລະ                                    |                         |                |       |
| Thailan               | d 4.0 ของรัฐบาลได้                                                   | อย่างมีประสิทธิภาพและ                 | รวดเร็ว                                                                                                    |                                                                                                    |                                                                                                    |                                                                                                    |                                          |                         |                |       |
| เอกสาร                | สัญญา                                                                |                                       |                                                                                                    |                                                                                                    |                                                                                                    |                                                                                                    |                                          |                         |                |       |
| รายละเ                | .อียดไฟล์                                                            |                                       |                                                                                                    |                                                                                                    |                                                                                                    | ขนาดไฟล์ (MB) วันที่                                                                                                    | upload                                   |                         |                |       |
| ใบสังจ่               | างจัดพิธีเปิดศูนย์นวัต                                               | เกรรมจังหวัดมิเอะ-ประเท               | าศไทยและประชาสัมพันธ์ส่งเสริมอา                                                                                                    | หารระหว่างหน่วยงานของ                                                                                                    | งภาครัฐและรัฐบาลท่อ                                                                                                    | งถิ่น 0.25 11/2                                                                                                    | 8/2018                                   |                         |                | in de |
|                       |                                                                      | 2<br>3<br>4                           | .ข้อมูลผู้ใช้งาน สำหรับสัญญ<br>ระหว่าง กรมส่งเสริมอุดสา<br>สัญญาเริ่มดัน วันที่ 8 ก.พ.<br>ท่านสามารถ login เพื่อส่งะ<br>โดยใช้รหัสผู้ใช้งาน แหรได<br>ท่านสามารถใช้รหัสผู้ใช้งา<br>. เมื่อท่าน login เข้าสู่ระบบ 1<br>. ท่านสามารถเรียกดูผู้มีอกา<br>. ท่านจะต้องส่งไฟล์ผลงานด | มผู้ขอรัง<br>มาเลขที่ ศส. 11/2562<br>หกรรม กับ คู่สัญญาส์<br>2562 สิ้นสุดวันที่ 10<br>เลงานได้ที่เว็บไซด์ 1<br>48 รหัสผ่าน รหัสผ่า<br>นนี้ได้ถึงวันที่ 9 มิ.ย.<br>น้ำได้ถึงวันที่ 9 มิ.ย.<br>เว้านารสามารถเปลี่ย<br>เริยังานระบบ ได้ที่แม<br>เวมกำหนดการส่งงา | 2 เรื่อง ติดตั้งระบ<br>คือ บริษัท อะจินิ#<br>พ.ศ. 2562<br>http://contractorv<br>เนเริ่มตัน คือ 01(<br>2562<br>นรหัสผ่านได้ที่ "เ<br>เนู "คู่มือใช้งาน"<br>นแต่ละงวดดังนี้<br>งาน | บสแกนรายนิ้วมือแบบส<br>าช์ เทคโนโอยี จำกัด ()<br>vork.dip.go.th<br>)<br>มนูเปลี่ยนรหัสผ่าน"                                                                                                    | อนไลน์พร้อมอุ                            | ปกรณ์                   |                |       |
|                       |                                                                      |                                       | 1 05 0 2562                                                                                                    | 202 100                                                                                                    | 5 114                                                                                                    |                                                                                                    |                                          |                         |                |       |
|                       |                                                                      | -                                     | - эн.н. 2002                                                                                                    | 105 400                                                                                                    |                                                                                                    |                                                                                                    |                                          |                         |                |       |
|                       |                                                                      | L                                     | 2 8 W.A. 2562                                                                                                    | 195,400                                                                                                    |                                                                                                    |                                                                                                    |                                          |                         |                |       |
|                       |                                                                      | 5                                     | . ผลงานที่ท่านส่งเข้าสู่ระบบ                                                                                                    | นี้ จะสามารถเรียกดูไ                                                                                                    | ได้โดยเจ้าหน้าที่ <i>เ</i>                                                                                                    | าสอ. เท่านั้น (ไม่เปิดเผยต                                                                                                    | อบุคคลภายนอก                             | )                       |                |       |
|                       |                                                                      |                                       | แต่หากท่านพิจารณาแล้ว เ                                                                                                    | ห็นว่า ผลงานใดเป็น                                                                                                    | ความลับ ไม่ต้องก                                                                                                    | กรเปิดเผยต่อเจ้าหน้าที่ ก                                                                                                    | สอ. ที่ไม่เกี่ยวข้อ                      | 10                      |                |       |
|                       |                                                                      |                                       | ท่านจะต้องคลิกเลือกไฟล์ผ                                                                                                    | งลงานที่ท่านส่งเข้ <b>าร</b>                                                                                                    | ะบบ ว่า "เป็นควา                                                                                                    | มลับ" โดยทำกับทุกไฟล์                                                                                                    | ผลงานที่ไม่ต้องก                         | าารเปิดเผย              |                |       |
|                       |                                                                      |                                       | **หากท่านไม่คลิกเพื่อระบุ                                                                                                    | ระดับขั้นความลับนี้ ร                                                                                                    | ระบบจะถือว่า ไฟส                                                                                                    | <i>โ</i> ผลงานนั้นสามารถเปิดเผ                                                                                                    | ยได้**                                   |                         |                |       |
|                       |                                                                      |                                       | **อยางไรก็ตาม แม่ว่า ท่าน<br>หากกรรบการของสัญญา                                                                                                    | จะระบุ ระดับชนความ<br>ขี้ มีความเห็นว่ว "เปิ                                                                                                    | มลบของไฟล์ผลง<br>อเผยได้" หรือ "เรื                                                                                                    | านไว<br>ไมความลับ"                                                                                                    |                                          |                         |                |       |
|                       |                                                                      |                                       | ระบบจะกำหนดชั้นความส่                                                                                                    | รับของไฟล์ผลงานนั้                                                                                                    | นตามสิทธิ์ของก                                                                                                    | รรมการแทน **                                                                                                    |                                          |                         |                |       |
|                       |                                                                      |                                       | นวอม่วมนี้ป้อนเอริมอระจะไ                                                                                                    |                                                                                                    | ່ວຍ້ວຍວຽມພາກ                                                                                                    | سريين الم                                                                                                    | e                                        |                         |                |       |
|                       |                                                                      |                                       |                                                                                                    |                                                                                                    |                                                                                                    | a contractor de la contractor de la cont |                                          |                         |                |       |

รูปที่20 แสดงข้อมูลสัญญาและชื่อผู้ใช้งาน(Username)และรหัสผู้ใช้งาน(Password)ของผู้รับจ้าฬ7

#### เมนูข้อมูลการส่งผลงาน/ตรวจรับของทุกสัญญา

สำหรับเรียกดูการส่งผลงานของผู้รับจ้างในแต่ละงวดงานส่งตามกำหนดหรือไม่และการตรวจรับงา ในระบบฯ ของคณะกรรมการตรวจรับ/ตรวจรับการจ้าง/กำกับดูแลที่ปรึกษา ของทุกสัญญา โดยสามารถค้นหา สัญญาได้ตามเงื่อนไขต่างๆ

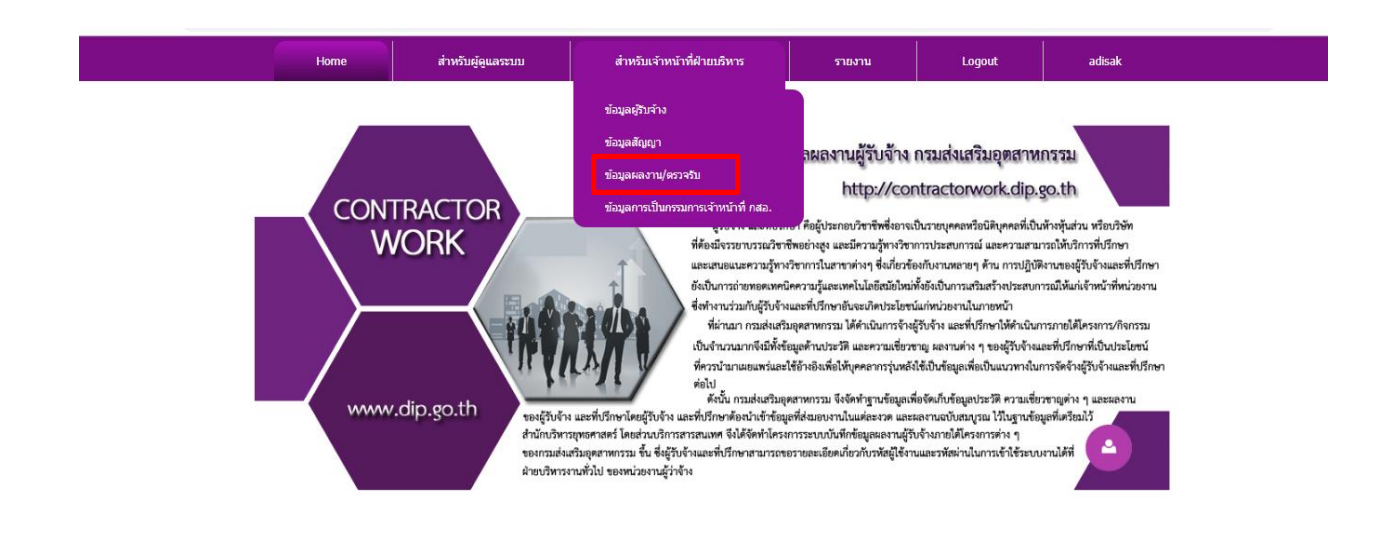

|            |                         |                              |                                       | Home                  |              | สำหรับผู้ดูแลระบบ                                                               | ส่าหรับเจ้า                                                | หน้าที่ฝ่ายบริหาร                                               | รายงาน                          | Logout                                                                                          | a                                              | disak                                                                                                    |
|------------|-------------------------|------------------------------|---------------------------------------|-----------------------|--------------|---------------------------------------------------------------------------------|------------------------------------------------------------|-----------------------------------------------------------------|---------------------------------|-------------------------------------------------------------------------------------------------|------------------------------------------------|----------------------------------------------------------------------------------------------------|
| C)<br>Ilon | WA<br>มประมาย<br>เรี    | DMIN<br>ณ ปิง<br>ปิดเมนูค้นห | N_LISTALI<br>บประมาณ 2562<br>กขั้นสูง | LWORKF<br>Mน่วยงานหลั | RESULT       |                                                                                 | ารังหมด                                                    | คืนหาสัญญา                                                      | _                               |                                                                                                 |                                                |                                                                                                    |
| คลิก       | าที่นี <mark>่</mark> X | ู เพื่อสร้                   | ้างไฟล์ Excel                         |                       |              |                                                                                 | ขอมูลการส                                                  | งผลงาน/ตรวจรบของทุกส                                            | ໂຄງຄູງາ                         |                                                                                                 |                                                |                                                                                                    |
|            | #                       | เรียกดู<br>สังเจเจ           | เลขสัญญา                              | หน่วยงานหลัก          | หน่วยปฏิบัติ | ชื่อผู้รับจ้าง(ระบบแผน)                                                         | ชื่อผู้รับจ้าง(Map แล้ว)                                   | สัญญา(เรือง                                                     | )                               | ข้อมูลโครงการ                                                                                   | จำนวนกรรมการ                                   | รายละเอียดสัญญา                                                                                                    |
| ·          | ] 1                     | κτμτμ  <br>Θ                 | (nvi.) 3/2562                         | กฃ.                   | กท.          | มหาวิทยาลัย<br>ศรีนครินทรวิโรฒ ศูนย์<br>บริการวิชาการ                           | มหาวิทยาลัย<br>ศรีนครินทรวิโรฒ                             | โครงการเพิ่มศักยภาพและย<br>อุตสาหกรรม                           | กระดับเทคโนโลยี                 | ปิงบประมาณ2562 รารัส<br>โครงการ 8.3-1:เพิ่มศักยภาพ<br>และยกระดับเทคโนโลยี<br>อุตสาหกรรม         | กรรมการจัดซื้อ/<br>จ้าง:6 กรรมการ<br>ดรวจรับ:8 | ວັນເວັ້ນສັດູດຖາ:15 ຮ.ค. 2561 วันสั้นสุด<br>ສັດູດູຖາ:9 ສ.ค. 2562 ປະຍະນາ<br>ສັດູດູຖາ:ອັດນຳ້ມີກ້າຍໆ ວິສີກາຮັດໝື່ອ/<br>ຈຳວະເອີດເລັ້ດ ນອດເຈັນແລງສິດສູດູຖາ<br>(ນາານ): 2095000.00 ຈຳນວນຈວດ<br>ຈຳນ:3 ຍອດເຈັນເGFMIS<br>(ນານາ):628500.00   |
| Ŧ          | 2                       | e,                           | 10/2562 ศภ.5                          | กข.                   | ศภ.5         | มหาวิทยาลัยขอนแก่น<br>ฝ่ายวิจัยและการ<br>ถ่ายทอดเทคโนโลยี/<br>คณะวิศวกรรมศาสตร์ | มหาวิทยาลัยขอนแก่น                                         | ำครงการให้ค่าปรึกษาแนะป<br>ผลิตภาพ/ประสิทธิภาพโรงส์<br>อินทรีย์ | าเชิงลึกการเพิ่ม<br>ร์ข้าวเกษตร | ปังบประมาณ2562 รหัส<br>โครงการ 8.3-1:เพิ่มศักยภาพ<br>และยกระดับเทคโนโลยี<br>อุตสาหกรรม          | กรรมการจัดซื้อ/<br>จ้าง:5 กรรมการ<br>ดรวจรับ:5 | ວັນເຈັ້ມສັດູດູງາ:18 ນ.ค. 2562 ວັນສິ້ນສຸດ<br>ສັດູດູງາ:17 ກ.ค. 2562 ປ່ອະເກທ<br>ສັດູດູງາ:ຈຳເຈົ້າມີຄືກອາ ວິຣິກາອຈິສາຟິລ/<br>ຈຳເຈົ້າດີເລັດ ຍອລເວັ້ນຕາມສັດູດູງ<br>(ນາທ): 3528000.00 ຈຳນວນຈອ<br>ຈຳນ:6 ຍອລເຈັ້ນGFMIS<br>(ນາທ):1005480.00 |
| Ŧ          | 3                       | e,                           | กจ.กข.กสอ.<br>5/2562                  | กข.                   | กข.          | มูลนิชิเพื่อพัฒนา<br>วิสาหกิจขนาดกลางและ<br>ขนาดย่อม                            | มูลนิธิเพื่อสถาบันพัฒนา<br>วิสาหกิจขนาดกลางและ<br>ขนาดย่อม | การพัฒนาขีดความสามารถ<br>เข้าสู่ High Value SME                 | ของ SMEs เพื่อ                  | ปังบประมาณ2562 รหัส<br>โครงการ 10.2-1:ส่งเสริมและ<br>พัฒนาขีดความสามารถเพื่อ<br>เข้าสู่ SME 4.0 | กรรมการจัดซื้อ/<br>จ้าง:5 กรรมการ<br>ดรวจรับ:5 | ວັນເຈັ້ມສັດູດູງາ:21 ຣ.ค. 2561 ວັນສົ້ນສຸດ<br>ສັດູດູງາ:27 ສ.ค. 2562 ປระເภท<br>ສັດູດູງາ:ຈຳຈາກັນລັກສາ ວິຣິກາຈສົ່ານລໍ<br>ຈຳຈະເຈົ້າເລີ້ອກ ຍອດເຈັ້ນຕາມສັດູທູງາ<br>(ນາທ): 296000.00 ຈຳນວນຈອ<br>ຈຳນ:4 ຍອດເຈັ້ນGFMIS<br>(ນາທ):740000.00    |
| ŧ          | ] 4                     | e,                           | กจ.กข.กสอ.<br>8/2562                  | กข.                   | กข.          | บริษัท เคดีอาร์ โฮลดิ้ง<br>(ประเทศไทย) จำกัด                                    | บริษัท เคลือาร์ โฮลดิ้ง<br>(ประเทศไทย) จำกัด               | เพิ่มขีดความสามารถธุรกิจอุ<br>ทรัด (สมาร์ทพู๊ดทรัค)             | ดสาหกรรมฟัด                     | ปังบประมาณ2562 รหัส<br>โครงการ 8.3-1:เพิ่มศักยภาพ<br>และยกระดับเทคโนโลยี<br>อุตสาหกรรม          | กรรมการจัดซื้อ/<br>จ้าง:5 กรรมการ<br>ดรวจรับ:5 | วันเริ่มสัญญา:5 ม.ค. 2562 วันสิ้นสุด<br>สัญญา:11 ก.ย. 2562 ประเภท<br>สัญญา:จ้างที่บรีกษา วิธีการจัดขือ/<br>จ้าง:ศิลโล็อก ยอลเงินตามสัญญา<br>(บาท): 4430000.00 จำนวนงวด<br>งาน:4 ยอลเงินGFMIS                                     |

รูปที่21 แสดงข้อมูลสัญญาทั้งหมด

เจ้าหน้าที่สามารถเรียกดูข้อมูลการส่งผลงานและการเข้าตรวจรับงานในระบบของคณะกรรมการฯ โดยเลือกสัญญา ที่ต้องการดู ให้คลิกเครื่องหมาย **I** ด้านหน้าของสัญญาเพื่อดูข้อมูล ระบบฯ จะแสดงข้อมูลงวดการส่งงานสัญญามี ทั้งสิ้นกี่งวด โดยแสดงรายละเอียด จำนวนกรรมการทั้ง 2 ชุด วันที่กำหนดส่งงานและวันที่ผู้รับจ้างส่งงาน รวมทั้ง บอกสถานะของการส่งงานในงวดนั้นว่าอยู่ภายในกำหนดส่งงานหรือไม่ และในแต่ละงวดยังสามารถเข้าดูผลการ ตรวจรับของคณะกรรมได้ด้วย

|                              |                                       | Home              |                         | สำหรับผู้ดูแลระบบ                                     | ส่ำหรับเจ้า                    | หน้าที่ฝ่ายบริหาร                       | รายงาน        | Logout                                                                                 | a                                             | disak                                                                                                    |
|------------------------------|---------------------------------------|-------------------|-------------------------|-------------------------------------------------------|--------------------------------|-----------------------------------------|---------------|----------------------------------------------------------------------------------------|-----------------------------------------------|----------------------------------------------------------------------------------------------------|
| WADM<br>มประมาณ              | IN_LISTAL                             | LWORK             | RESULT                  | ัชน่วยปฏิบัติ                                         | ทั้งหมด                        | ค้นหาสัญญา                              |               |                                                                                        |                                               |                                                                                                    |
| เปิดเมนูค่                   | ันหาขั้นสูง                           |                   |                         |                                                       | ข้อมูลการส่                    | ่งผลงาน/ตรวจรับของทุกสัฤ                | ព្យា          |                                                                                        |                                               |                                                                                                    |
| าที่นี่ <mark>X</mark> เพื่อ | สร้างไฟล์ Excel                       |                   |                         |                                                       |                                |                                         |               |                                                                                        |                                               |                                                                                                    |
| # เรียกต                     | เลขสัญญา                              | หน่วยงานหลัก      | หน่วยปฏิบัติ            | ชื่อผู้รับจ้าง(ระบบแผน)                               | ชื่อผู้รับจ้าง(Map แล้ว)       | ສັญญา(ເรื่อง)                           |               | ข้อมูลโครงการ                                                                          | จำนวนกรรมการ                                  | รายละเอียดสัญญา                                                                                                    |
| ສດງດູງ<br>1 🗨                | (nn.) 3/2562                          | กข.               | กท.                     | มหาวิทยาลัย<br>ศรีนครินทรวิโรฒ ศูนย์<br>บริการวิชาการ | มหาวิทยาลัย<br>ศรีนครินทรวิโรฒ | โครงการเพิ่มศักยภาพและยกร<br>จุดสาหกรรม | ะดับเทคโนโลยี | ป้งบประมาณ2562 รหัส<br>โครงการ 8.3-1:เพิ่มศักยภาพ<br>และยกระดับเทคโนโลยี<br>อุตสาหกรรม | กรรมการจัดซื้อ/<br>จำง:6 กรรมการ<br>ตรวจรับ:8 | วันเริ่มสัญญา:15 ธ.ค. 2561 วันสั้นสุด<br>สัญญา:จั ส.ค. 2562 ประเภท<br>สัญญา:จำงที่ปรึกชา วิธีการจัดขึ้อ/<br>จำง:ศิลเอ็ล บอลเงินตามสัญญา<br>(บาท): 209500.00 จำนวนงวด<br>งาน:3 ยอลเงินGFMIS<br>(บาท):628500.00 |
| งวดง"                        | นที่ ฐานวนกูรรมกาะ<br>5               | ร จำนวนกรรมก<br>3 | าาร กำหนดล<br>11 ม.ค. 1 | ังงาน วันส่งงาน<br>2562 10 ม.ค. 2562 (ส               | าายในกำหนด)                    | สถา                                     | านะส่งผ       | เลงานของผู้รับ                                                                         | ่⊥จ้าง                                        |                                                                                                    |
| #                            | ชื่อ-นามสกุล กรรมการ                  | เป็นประธาน?       | ผ่าน?                   |                                                       |                                |                                         |               |                                                                                        |                                               |                                                                                                    |
| 1                            | สมเจตน์ เขียวสะอาด<br>สวันศัย มารักษี | Y                 | Y<br>V                  |                                                       |                                |                                         |               |                                                                                        |                                               |                                                                                                    |
| 3                            | ศศีวิมล สุทธิเลิศ                     | N                 | Y                       |                                                       | <u> </u>                       | <u>ສອດຄອ້າ ເຫລາວ</u>                    | ຈອງເຄວຍ       | 2                                                                                      |                                               |                                                                                                    |
| 4                            | ภูมิ ไตรไทยธีระ                       | Ν                 | Y                       |                                                       | 31111201113                    |                                         | 1141          |                                                                                        |                                               |                                                                                                    |
| 5                            | ธนัฐ ลีลาอนันดวงษ์                    | N                 | Y                       |                                                       |                                |                                         |               |                                                                                        |                                               |                                                                                                    |
|                              | 1                                     | 7                 | 12 n.e.                 | 2562 ยังไม่ส่งผลงาน (                                 | เกินกำหนด)                     |                                         |               |                                                                                        |                                               |                                                                                                    |
| m 3                          | 0                                     | 8                 | 9 ສ.ค. 2                | 562 ถึงไม่ส่งผลงาน (                                  | เกินกำหนด)                     |                                         |               |                                                                                        |                                               |                                                                                                    |

รูปที่22 แสดงรายละเอียดข้อมูลการส่งผลงาน/ตรวจรับของสัญญา

#### เมนูการเป็นกรรมการของเจ้าหน้าที่ กสอ.

สำหรับเรียกดูข้อมูลประวัติการเป็นกรรมการของเจ้าหน้าที่ใน กสอ. แต่ละบุคคลคน ซึ่ง เป็นข้อมูลการเป็นกรรมการทั้งคณะกรรมการจัดซื้อ/จัดจ้างและคณะกรรมการตรวจรับ/ตรวจรับการจ้าง/กำกับ ดูแลที่ปรึกษาของแต่ละสัญญา โดยจะมีรายเอียดของสัญญาที่เป็นกรรมการทั้งหมด

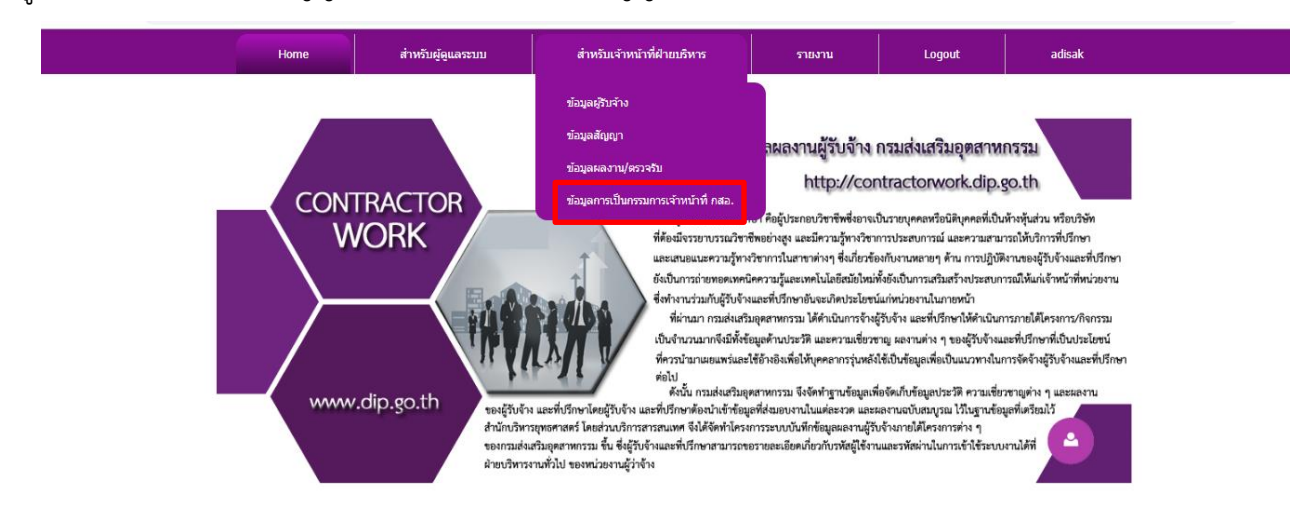

|                         |                            | Home                             | สำหรับผู้ดูแลระบบ                | สำหรับเจ้าหน้าที่ฝ่ายบริหาร            | รายงาน           | Logout | adisak |  |
|-------------------------|----------------------------|----------------------------------|----------------------------------|----------------------------------------|------------------|--------|--------|--|
| CWA                     | DMIN LISTCON               | IMITEE                           |                                  |                                        |                  |        |        |  |
| 0 117                   |                            |                                  | οŭ.                              | นาข้อมอกระเป็นกระบกระการราชชื่อเอ้าหน้ | านี้นับบอลอง อสอ |        |        |  |
| หน่วยงาน                | ที่สังกัด คง.              |                                  | <ul> <li>ค้นหากรรมการ</li> </ul> |                                        |                  |        |        |  |
| <sub>ดอิกที่บี่</sub> X | เพื่อสร้างไฟล์ Excel       |                                  |                                  |                                        |                  |        |        |  |
|                         | s chear to that Excer      |                                  |                                  |                                        |                  |        |        |  |
| #                       | ชื่อ-สกุล                  | email                            | จำนวนสัญญาจัดซิอ                 | /จ้าง 👻 จำนวนสัญญาตรวจรับ              |                  |        |        |  |
| -                       | And Keel and Keelen        | alasan territoria ana territoria |                                  | 150                                    |                  |        |        |  |
|                         | นสารดน ศุภสวสดกุล          | nisarat@dip.go.tn                | 144                              | 150                                    |                  |        |        |  |
| ± 2                     | อครวฒน ศุภเลศวรานนท        | akknrawat@dip.go.tr              | 1 104                            | 93                                     |                  |        |        |  |
|                         | บระเทอง พฤกษาพทกษกุล       | pratnung@dip.go.tn               | 54                               | 69                                     |                  |        |        |  |
| + 4                     | นถุบดนทร วุฒวรรณ           | naruebordin@dip.go.              | tn 52                            | 62                                     |                  |        |        |  |
| ¥ 5                     | วลาวิลย ดำจุด              | wilawan@dip.go.th                | 4/                               | 22                                     |                  |        |        |  |
|                         | สุชาดา โพธิเจริญ           | suchada@dip.go.th                | 41                               | 36                                     |                  |        |        |  |
| • 7                     | เพชรสัดดา เรื่องแก้ว       | petladda@dip.go.th               | 38                               | 37                                     |                  |        |        |  |
| • 8                     | อดิทัต วะสินนท์            | aditad@dip.go.th                 | 38                               | 37                                     |                  |        |        |  |
| <b>€</b> 9              | วิไลภรณ์ แช่มประสิทธิ์     | wilaiporn@dip.go.th              | 35                               | 30                                     |                  |        |        |  |
|                         | ยินดี จันทร์เปล่ง          | yindee@dip.go.th                 | 30                               | 34                                     |                  |        |        |  |
| <ul> <li>11</li> </ul>  | ณัฐิณี ปัณฑรสูตร           | nuttinee@dip.go.th               | 26                               | 24                                     |                  |        |        |  |
|                         | โดม ถนอมบูรณ์              | dome@dip.go.th                   | 23                               | 21                                     |                  |        |        |  |
| <ul> <li>13</li> </ul>  | สายสัมพันธ์ จิรวุฒิกุล     | saisampan@dip.go.tl              | n 21                             | 21                                     |                  |        |        |  |
|                         | ถิดิวรรณ์ สุดะนนท์         | thitiwan@dip.go.th               | 19                               | 17                                     |                  |        |        |  |
| <ul> <li>15</li> </ul>  | ประณด มหายศนันทน์          | pranote@dip.go.th                | 15                               | 16                                     |                  |        |        |  |
| <ul><li>16</li></ul>    | พักตร์อัมพรรณ ตั้งวศินธรรม | pakamparn@dip.go.t               | h 15                             | 15                                     |                  |        |        |  |
| <ul> <li>17</li> </ul>  | ภุมมรี ศรีวงศ์             | poomaree@dip.go.th               | 13                               | 14                                     |                  |        |        |  |
| <ul><li>18</li></ul>    | วีระศักดิ์ ชุตินันทกุล     | werasak@dip.go.th                | 10                               | 13                                     |                  |        |        |  |
| I∎ 19                   | กโรบก็สสร์ บกเกเกล         | natnanat@din oo th               | 10                               | 2                                      |                  |        |        |  |

รูปที่23 แสดงรายชื่อเจ้าหน้าที่กสอ.ที่เป็นกรรมการของสัญญา

โดยสามารถเลือกให้แสดงข้อมูลเจ้าหน้าแยกตามหน่วยงานภายใน กสอ. ได้ และให้คลิก 편 หน้าชื่อของเจ้าหน้าที่ ระบบฯ แสดงรายละเอียดของสัญญาทุกสัญญาที่เจ้าหน้าที่ กสอ. เป็นกรรมการตั้งแต่ปีเก่าจนถึงปีปัจจุบัน

|                        |                            | Home                  | สำหรับผู้ดูแลระบบ | สำหรับเจ้าหน้าที่ฝ่ายบริเ    |
|------------------------|----------------------------|-----------------------|-------------------|------------------------------|
| 014/4                  |                            |                       |                   | l.                           |
| CVVA                   | DMIN_LISTCOM               | VIVITEE               |                   |                              |
| หน่วยงาา               | เที่สังกัด                 |                       | ดับหากรรมการ      | หาข่อมูลการเป็นกรรมการจากราย |
| - a - da X             | Martin Jula Tural          |                       |                   |                              |
| ผลภาพน                 | INDERSIG UND EXCEL         |                       |                   |                              |
| #                      | ชื่อ-สกุล                  | email                 | จำนวนสัญญาจัดซื้อ | อ/จ้าง 👻 จำนวนสัญญาตรวจรับ   |
|                        | A                          | a sector of           |                   | 180                          |
| + 1                    | นิสารัตน์ ศุภสวัสดิกุล     | nisarat@dip.go.th     | 144               | 150                          |
|                        | อัครวัฒน์ ศุภเลิศวรานนท์   | akkhrawat@dip.go.th   | 104               | 93                           |
|                        | ประเทือง พฤกษาพิทักษกุล    | prathung@dip.go.th    | 54                | 69                           |
| + 4                    | นฤบดินทร์ วุฒิวรรณ         | naruebordin@dip.go.th | 52                | 62                           |
| + 5                    | วิลาวัลย์ ดำจุดิ           | wilawan@dip.go.th     | 47                | 22                           |
|                        | สุขาดา โพธิ์เจริญ          | suchada@dip.go.th     | 41                | 36                           |
| • 7                    | เพชรสัดดา เรื่องแก้ว       | petladda@dip.go.th    | 38                | 37                           |
| • 8                    | อดิทัต วะสีนนท์            | aditad@dip.go.th      | 38                | 37                           |
| <b>€ 9</b>             | วิไลภรณ์ แช่มประสิทธิ์     | wilaiporn@dip.go.th   | 35                | 30                           |
|                        | ยินดี จันทร์เปล่ง          | yindee@dip.go.th      | 30                | 34                           |
| 11                     | ณัฐิณี ปัณฑรสูตร           | nuttinee@dip.go.th    | 26                | 24                           |
|                        | โดม ถนอมบูรณ์              | dome@dip.go.th        | 23                | 21                           |
| 13                     | สายสัมพันธ์ จิรวุฒิกุล     | saisampan@dip.go.th   | 21                | 21                           |
| <ul> <li>14</li> </ul> | ถิดิวรรณ์ สุดะนนท์         | thitiwan@dip.go.th    | 19                | 17                           |
| 15                     | ประณด มหายศนันทน์          | pranote@dip.go.th     | 15                | 16                           |
| 16                     | พักตร์อัมพรรณ ตั้งวศินธรรม | pakamparn@dip.go.th   | 15                | 15                           |
| 17                     | ภุมมรี ศรีวงศ์             | poomaree@dip.go.th    | 13                | 14                           |
| 18                     | วีระศักดิ์ ชุตินันทกุล     | werasak@dip.go.th     | 10                | 13                           |
| 19                     | กโรนกัสสร์ นกเกเกล         | natnanat@din no th    | 10                | 2                            |

รูปที่24 แสดงรายชื่อเจ้าหน้าที่กสอ.ที่เป็นกรรมการของสัญญาโดยแยกตามหน่วยงาน

| CV<br>win | VA<br>ยงานท          | DMIN_LIST<br>ที่สังกัด <u>ทุกหน่วยง</u> า |                  | E<br>ค้นหากรรม          | ค้นหาข้อมูลการเป็นกรรม<br>การ                                      | การจากรายชื่อเจ้าหน้าที่ | ทั้งหมดของ กสอ. |                                               |                                                                                                    |
|-----------|----------------------|-------------------------------------------|------------------|-------------------------|--------------------------------------------------------------------|--------------------------|-----------------|-----------------------------------------------|----------------------------------------------------------------------------------------------------|
| คลิกา     | ี่นี่ <mark>×</mark> | เพื่อสร้างไฟล์ Excel                      |                  |                         |                                                                    |                          |                 | J                                             |                                                                                                    |
|           | #                    | 20-010                                    | email            | 1111                    | นละแขนางคุณอ/จาง                                                   |                          |                 | <ul> <li>⇒ งานวนสะบะบาครวจรบ</li> </ul>       |                                                                                                    |
|           | 1                    | วิฤทธิ์ วิเศษสินธุ์                       | virit@dip        | .go.th 189              |                                                                    |                          |                 | 137                                           |                                                                                                    |
| Γ         | #                    | หน่วยงาน<br>หลัก                          | หน่วย<br>ปฏิบัติ | ประเภทกรรมการ           | ข้อมูล<br>โครงการ                                                  | เลขสัญญา                 | สัญญา(เรื่อง)   | ชื่อผู้รับจ้าง<br>(ระบบแผน)                   | รายละเอียดสัญญา                                                                                                    |
|           |                      |                                           |                  |                         |                                                                    |                          |                 | (                                             |                                                                                                    |
| >         | 1                    | สพก.                                      | สพก.             | (จัดขึ้อ/จ้าง) (ตรวจรับ | ) ປີຈານປະຄນາດເ2553 2.1-<br>1:ເສຈີນສຈ້າວຢູ່ປະກວນກາະ<br>ໃหນ່ (NEC)   | สพก.8/2553               | ฝึกอบรมบ่มเพาะ  | มหาวิทยาลัยเทคโนโลยี<br>มงคลพระนคร            | ราช วันเริ่มสัญญา:21 ม.ค. 2553<br>วันสั้นสุดสัญญา:20 ก.ย. 2553<br>ประเภทสัญญา:จำงที่ปรึกษา<br>วิธีการสุดชัญวิ(จาง)<br>ขอดเงินตามสัญญา (บาท):880,000.00<br>ຈຳນານລາດານ:3<br>ขอดเงินGFMIS (บาท):880,000.00    |
|           | 2                    | สพก.                                      | สพก.             | (จัดชื่อ/จ่าง) (ตรวจรับ | ) ນີ້ຈນປຣະນາດເ2553 2.1-<br>1:ເສັ້ນສຣ້າຍຄູ່ປຣະກອນກາຮ<br>ໃหນ່ (NEC)  | สพก.10/2553              | ฝึกอบรมบ่มเพาะ  | มหาวิทยาลัยศรีนครินทร<br>(ศูนย์มริการวิชาการ) | วิโรฒ วันเริ่มสัญญา:29 ม.ค. 2553<br>วันสั้นสุดสัญญา:38 ก.ย. 2553<br>ประมาพธิญญา:จำงที่บริกษา<br>วิธีการจัดชื่อ/จ่าง:<br>ยอดเงินตามสัญญา (บาท):964,800.00<br>จำบวนวองกาน:3<br>ยอดเงินGFMIS (บาท):964,800.00 |
|           | 3                    | สพก.                                      | สพก.             | (จัดขึ้อ/จ้าง) (ดรวจรับ | ) ນີ້ງວນປະະນາດµ2553 2.1-<br>1:ເສรີນສร້າວຜູ້ປรະກອນກາຮ<br>ໃหม่ (NEC) | สพก.11/2553              | ฝึกอบรมบ่มเพาะ  | มหาวิทยาลัยเกษตรศาส<br>คณะเศรษฐศาสตร์)        | ตร์( วินเริ่มสัญญา:29 ม.ค. 2553<br>วินสิ้นสุดสัญญา:28 ก.ย. 2553<br>ประเภทสัญญา:จำงบันรีกษา<br>วิธีการสุดชัมวู่จำง:<br>ยอดเงินตามสัญญา (บาท):846,863.00<br>จำนวนงาดงาน:3                                    |

รูปที่25 แสดงข้อมูลสัญญาที่เป็นกรรมการของเจ้าหน้าที่ กสอ.

#### การเปลี่ยนรหัสเข้าใช้งาน(Password)

ผู้ใช้งานทุกกลุ่มจะสามารถเปลี่ยนรหัสเข้าใช้งานระบบฯ (Password) ได้โดย

- 1. login เข้าระบบฯ ด้วยชื่อผู้ใช้งานและรหัสเข้าใช้งานระบบฯ เดิม
- 2. คลิกที่ชื่อของท่านที่แสดงอยู่หน้าระบบฯ
- 3. คลิก "My Account"
- 4. คลิก "Manage Password"
- กรอกรหัสเข้าใช้งานเดิมที่ช่อง 1 กรอกรหัสเข้าใช้งานที่ต้องการตั้งใหม่ในช่องที่ 2 และ 3 โดยที่ช่อง 2 และ 3 ต้องเหมือนกัน และรหัสผู้ใช้งานใหม่ต้องมีมากกว่า 7 ตัวอักษรและต้องมีอักขรอย่างน้อย 1 ตัว
- 6. คลิก "Update"

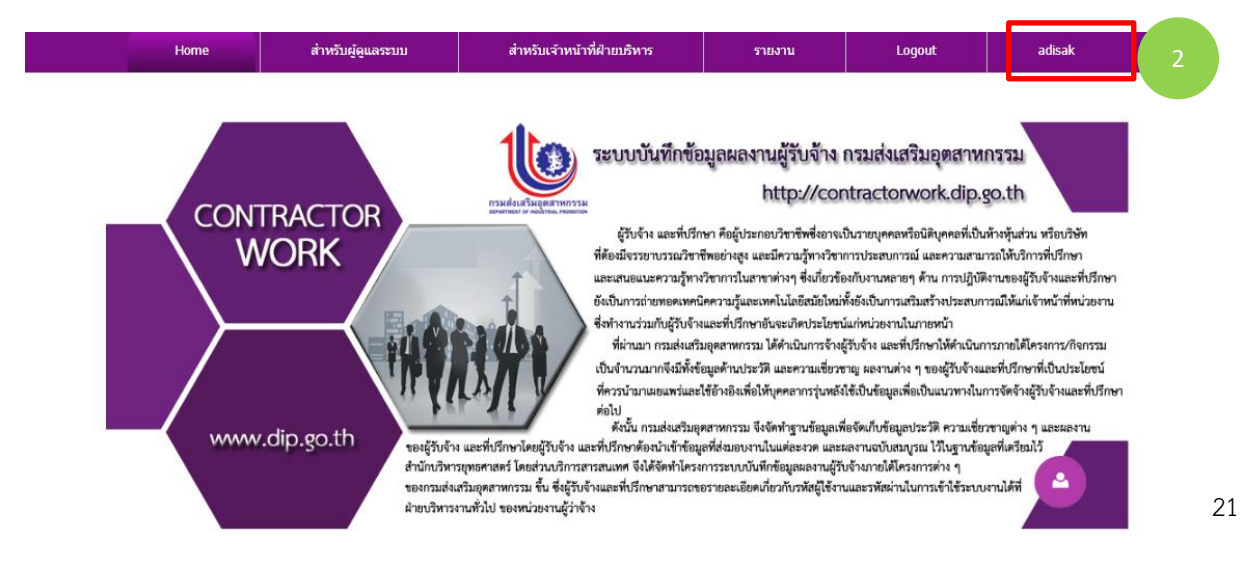

|                                                  | Home               | ส่วหร้ามผู้ดแอระบบ            | สำหรับเว้าหน้าที่ฝ่ายบริหาร            | รายงาม                | Logout | adisak |
|--------------------------------------------------|--------------------|-------------------------------|----------------------------------------|-----------------------|--------|--------|
|                                                  | Home               | นาครอดูดูแลรออ                |                                        |                       | Logour | ausak  |
| Navigation                                       |                    |                               |                                        |                       |        |        |
| Activity Feed                                    |                    |                               |                                        |                       |        |        |
| Friends                                          |                    |                               |                                        |                       |        |        |
| <ul> <li>Wessages</li> <li>My Drofilo</li> </ul> |                    |                               |                                        |                       |        |        |
| adieak                                           |                    |                               |                                        |                       |        |        |
|                                                  |                    |                               |                                        |                       |        |        |
| My Account 3                                     |                    |                               |                                        |                       |        |        |
|                                                  |                    | รูปที่ 26 แส                  | สดงหน้าจอเปลี่ยนรหั                    | สเข้าใช้งาน           |        |        |
| anage Password 4                                 |                    |                               |                                        |                       |        |        |
| ange Password                                    |                    |                               |                                        |                       |        |        |
| rder to change your password, you will           | need to provide yo | r current password, as well a | s your new password and a confirmation | of your new password. |        |        |
|                                                  |                    | Current Password: 🕦           |                                        |                       | 1      |        |
|                                                  |                    | New Password:                 |                                        |                       |        |        |
|                                                  |                    |                               |                                        |                       | 2      | 5      |
|                                                  |                    | Confirm Password: 🕦           |                                        |                       | 3      |        |
|                                                  |                    |                               |                                        |                       |        |        |
| hange Password                                   |                    |                               |                                        |                       |        |        |
|                                                  | Pas                | ssword Last Changed: 🚯 🛛 We   | ednesday, May 15, 2019                 |                       |        |        |
|                                                  |                    | Password Expires: 🚯 🛛 Pa      | ssword Does Not Expire                 |                       |        |        |
|                                                  |                    |                               |                                        |                       |        |        |
|                                                  |                    |                               |                                        |                       |        |        |
|                                                  |                    |                               |                                        |                       |        |        |
| count Information                                |                    |                               |                                        |                       |        |        |
| Ipdate 6                                         |                    |                               |                                        |                       |        |        |

รูปที่ 27 แสดงหน้าจอเปลี่ยนรหัสเข้าใช้งาน

# 🕨 เมนูรายงาน

# เมนูรายงานผู้ใช้งานแต่ละกลุ่มจะเห็นรายงานในระบบไม่เหมือนกัน โดยจะแยกดังนี้

# รายงานสำหรับฝ่ายบริหาร

|    | Home                                                                                        | สำหรับเจ้าหน้าที่ฝ่ายบริหาร | รายงาน | Logout |  |
|----|---------------------------------------------------------------------------------------------|-----------------------------|--------|--------|--|
| C\ | V_REPORT                                                                                    |                             |        |        |  |
|    | *** รายงานสำหรับฝ่ายบริหาร ***                                                              |                             |        |        |  |
| 1. | รายชื่อผู้รับจ้างทั้งหมดของ กสอ.                                                            | 0                           |        |        |  |
| 2. | ข้อมูลสัญญาทั้งหมด                                                                          | 0                           |        |        |  |
| 3. | ข้อมูลสัญญาที่ยังไม่กำหนดผู้รับจ้าง                                                         | •                           |        |        |  |
| 4. | ข้อมูลสัญญาที่ยังไม่กำหนดกรรมการ                                                            | •                           |        |        |  |
| 5. | ข้อมูลกรรมการ                                                                               | e,                          |        |        |  |
| 6. | รายละเอียดการจัดซื้อ/จัดจ้าง โดยเปรียบเทียบผลที่คาดหวัง KPI กับผลที่ได้จากเ                 | การดำเนินงาน 🔍              |        |        |  |
| 7. | รายงานสรุปรายละเอียดการเบิกจ่าย                                                             | e,                          |        |        |  |
| 8. | รายงานข้อมูลการส่งผลงานของทุกสัญญา                                                          | e,                          |        |        |  |
| 9. | รายงานจำนวนการแนบเอกสารข้อมูลข้อกำหนดและเอกสารสัญญา                                         | e,                          |        |        |  |
| 10 | ). รายงานจำนวนการรับงานของผู้รับจ้าง                                                        | e,                          |        |        |  |
| 11 | . รายงานสัญญาที่ยังไม่ตรวจรับ                                                               | e,                          |        |        |  |
| 12 | . รายงานสรุปจำนวนสัญญาการรับงานของผู้รับจ้าง                                                | •                           |        |        |  |
| 13 | 3. รายงานจำนวนการรับงานของผู้รับจ้าง แยกตามหน่วย กสอ.                                       | ۹.                          |        |        |  |
| 14 | <ol> <li>รายงานจำนวนการรับงานของผู้รับจาง แยกตามโครงการ/กิจกรรม</li> </ol>                  | •                           |        |        |  |
| 15 | <ol> <li>รายงานรายชื่อที่ปรึกษาที่รับงาน ของ กรมสงเสริมอุตสาหกรรม แยกตามวงเงินงบ</li> </ol> | ประมาณ 🔍                    |        |        |  |
| 16 | <ol> <li>รายงานรายชื่อที่ปรึกษาที่รับงาน ของ กรมสงเสริมอุตสาหกรรม แยกตามหน่วยงาา</li> </ol> | นและประเภทการจ้าง 🔍         |        |        |  |
| 17 | '. รายงานรายชื่อเจ้าหน้าที่ map สัญญาของหน่วยงาน                                            | •                           |        |        |  |
| 18 | 3. รายงานสรุปผลการเบิกจ่ายเงิน                                                              | •                           |        |        |  |
| 19 | ). รายงานการส่งไฟล์ผลงาน                                                                    | •                           |        |        |  |
| 20 | ). รายงานสัญญาจ่างและการตรวจรับของกรรมการ                                                   | e.                          |        |        |  |
| 21 | . รายงานการรับงานของที่ปรึกษา                                                               | e.                          |        |        |  |
| 22 | . รายงาน Alert ที่ปรึกษารับงานในวันเดียวกัน                                                 | e.                          |        |        |  |
| 23 | . รายงานปลดล้อคแผน                                                                          | e.                          |        |        |  |
| 24 | . รานงาน Success Case จำแนกตามหัวข่อ                                                        | e.                          |        |        |  |
| 25 | . รายงานเปรียบเทียบเป้าหมายและความสำเร็จ                                                    | e.                          |        |        |  |
| 26 | . สรุปจำนวน Success Case จำแนกตามทั่วข่อความสำเร็จ                                          | e.                          |        |        |  |
| 27 | '. รายงาน Success Case จำแนกตามสาขาอุตสาหกรรม                                               | e,                          |        |        |  |
|    |                                                                                             |                             |        |        |  |